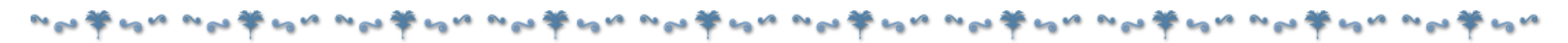

### 【9/7】機械苦手を卒業! パソコン&iPhone 劇的活用術セミナー

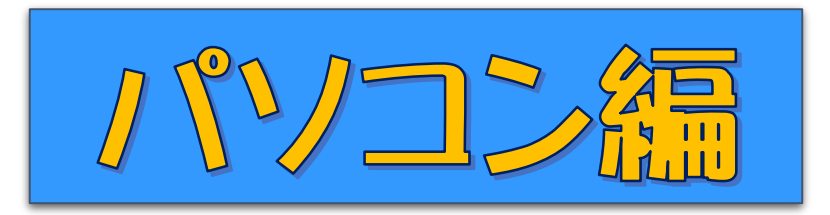

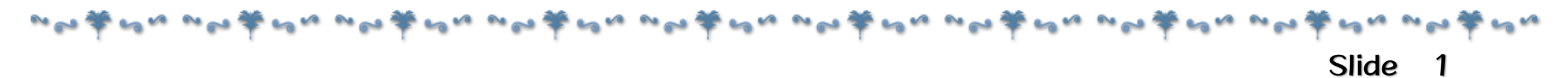

## 自己紹介

自己紹介

- ・鈴木一隆(すずき かずたか)
- ·栃木県出身
- ・2017年、大手光学機器メーカー工場勤務の会社員から起業
- ・ブログ制作アドバイザー(WordPress専門)
- ・ベネシードカルチャークラブ
  - 「スマートフォン・タブレット教室」認定講師

#### 主な仕事の内容

①WordPressによるホームページの新規制作・リニューアル
 ②ブログの設定・サーバーなどのトラブル対応
 ③資料・レポート作成の技術サポート
 ④Zoomの使い方レッスン
 ⑤パソコン

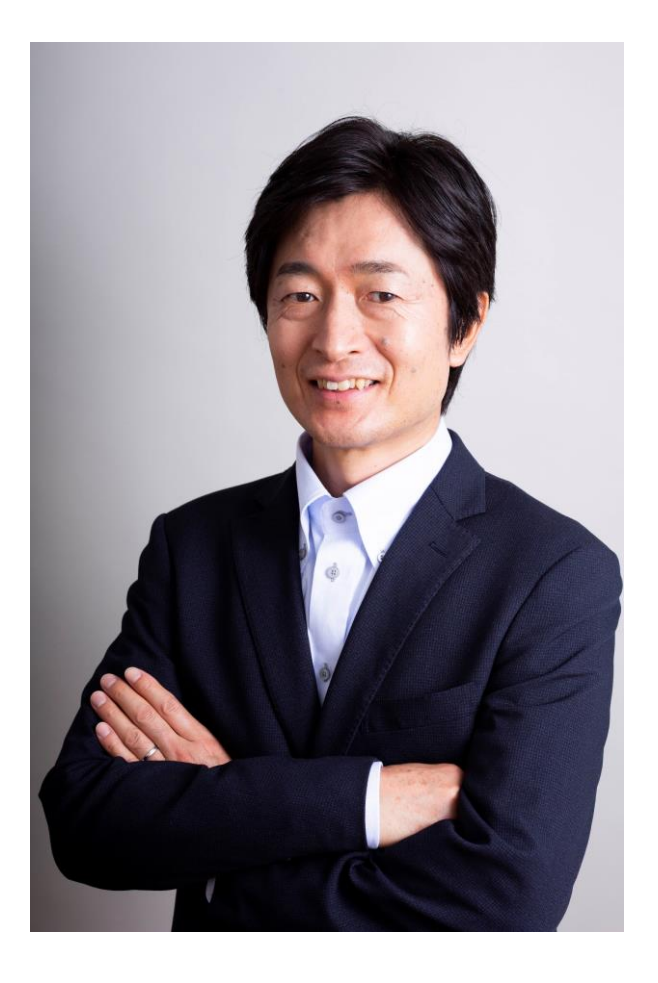

## 〈その1〉 デスクトップの整理

### パソコンを頑張って使っていると、いつのまにかデスクトップが こんな感じになっていませんか...?

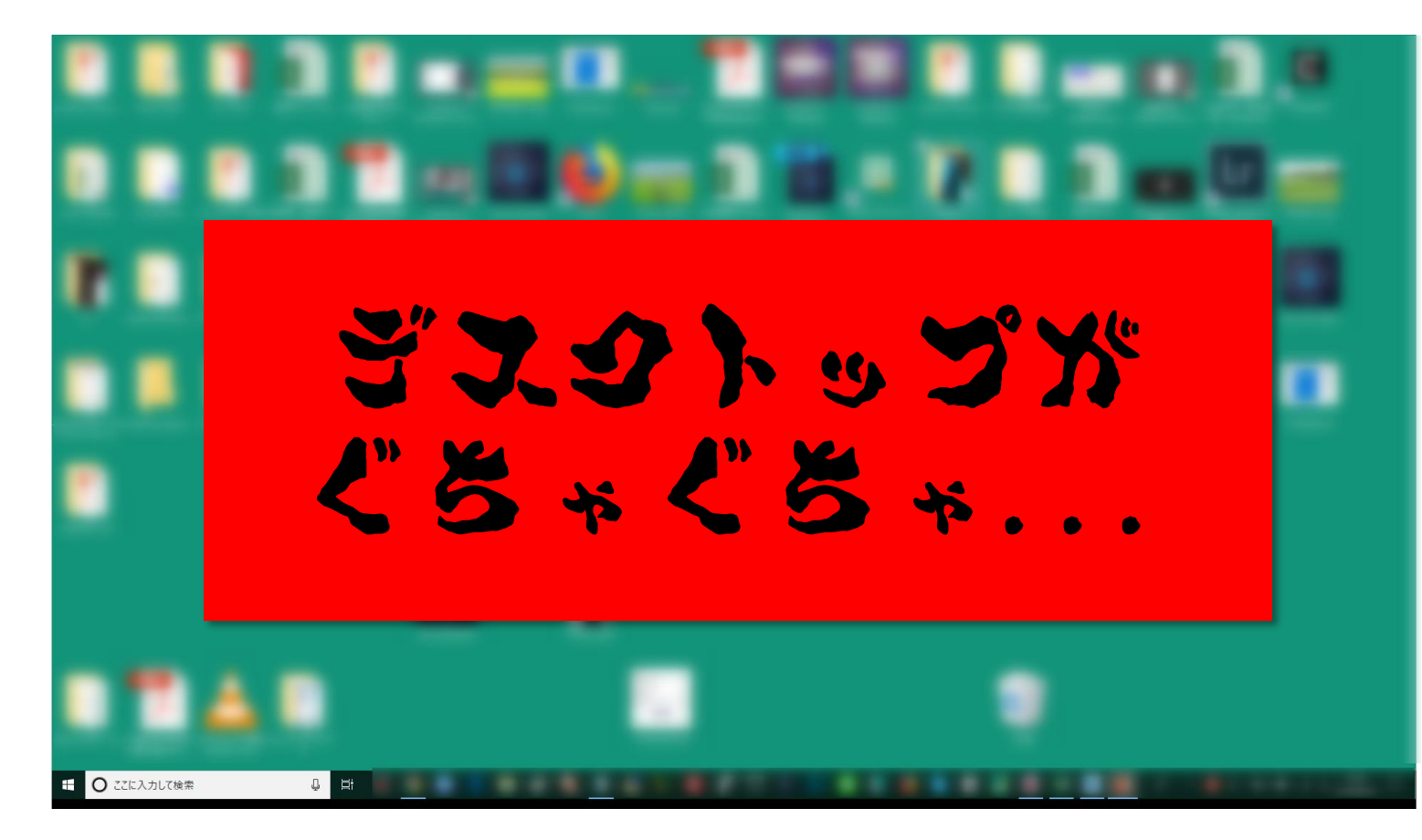

くその1〉 デスクトップの整理

### 機械苦手を卒業!一回だけ設定すれば快適な環境に!

### デスクトップにある各種ファイルを、

フォルダーとショートカット

を作って管理するようにします。

くその1〉デスクトップの整理

#### 概要1.自分の環境に合わせて、どこまで分類するかを決めます。 分類する数の分だけフォルダーを作ります。

| 例 | 仕事用           | プライベート用      |
|---|---------------|--------------|
|   | ●作成した書類       | ●写真          |
|   | ●画像           | ●書類          |
|   | ●ソフトの使い方マニュアル | ●パソコン関連マニュアル |
|   | ●レポート・教材などの書  |              |
|   | 類             |              |

#### くその1〉デスクトップの整理

#### 概要2.分類するためのフォルダー「仕事用」「プライベート用」を作って、 頻繁に開くフォルダーには、「ショートッカット」を作って、すばやく アクセスするようにします。

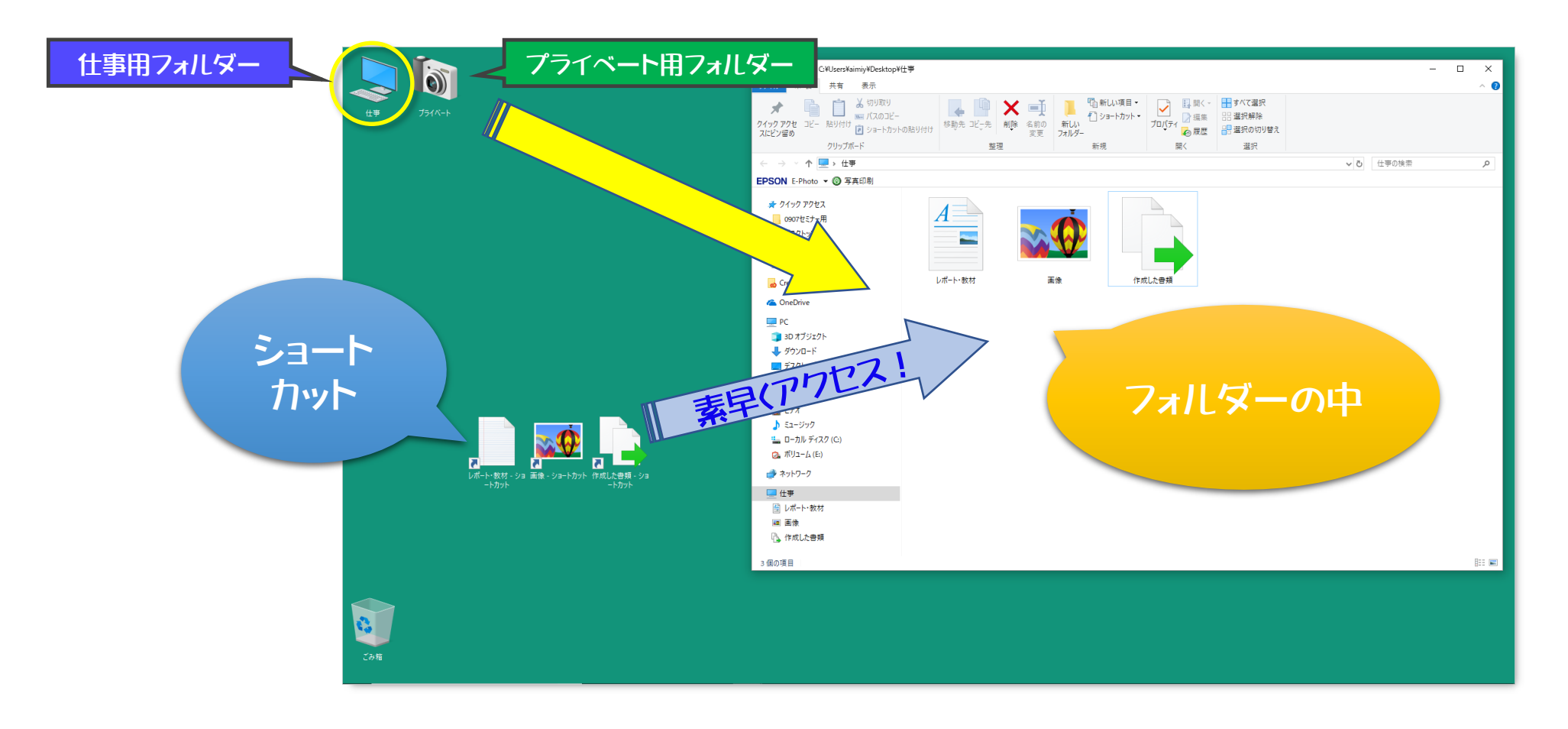

## では、やってみましょう!

### ①一時保存用フォルダーを作り、デスクトップ上の全てのファイル・ フォルダーをその中に入れます。

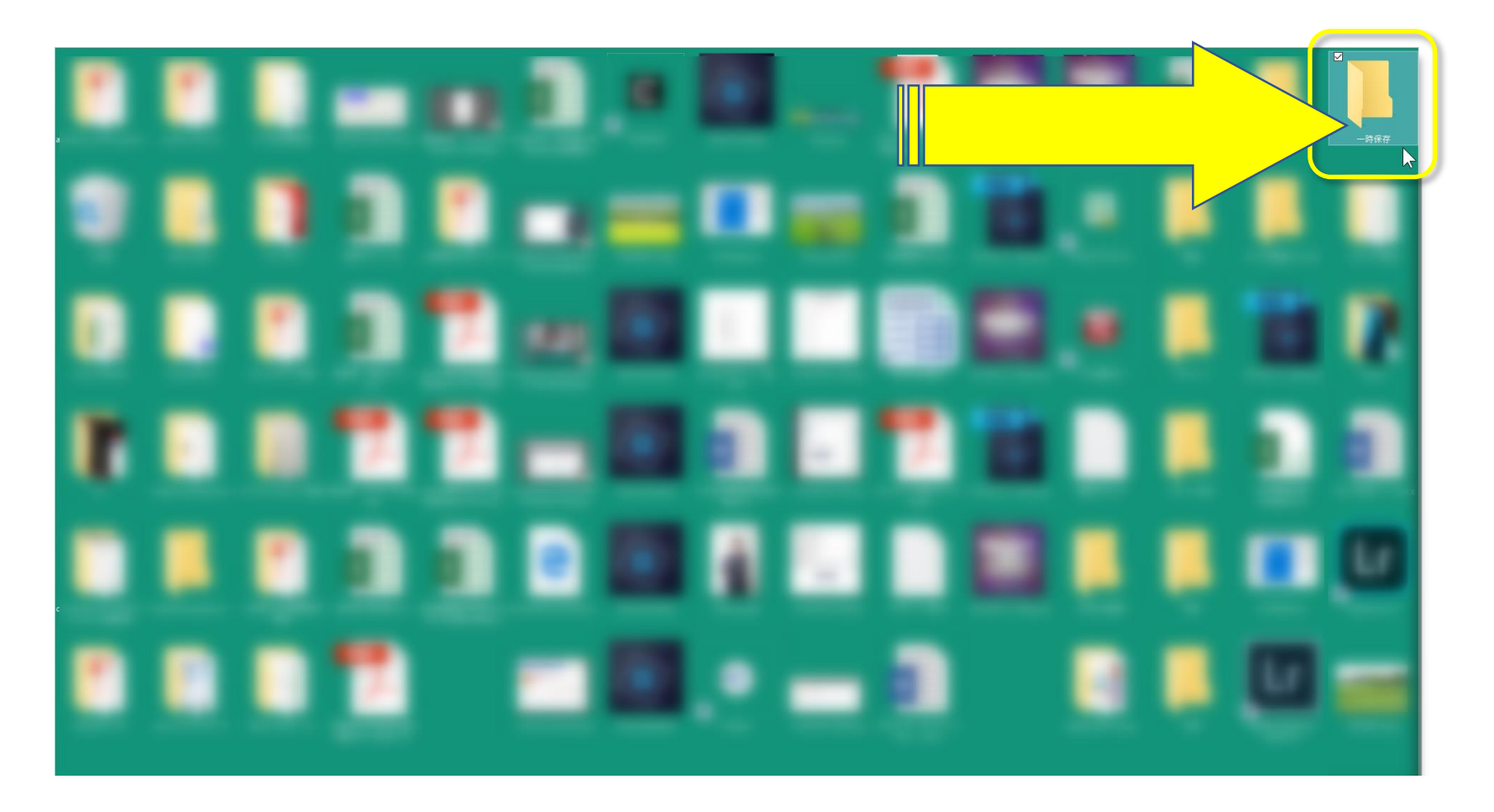

### ②デスクトップ上はきれいになります。

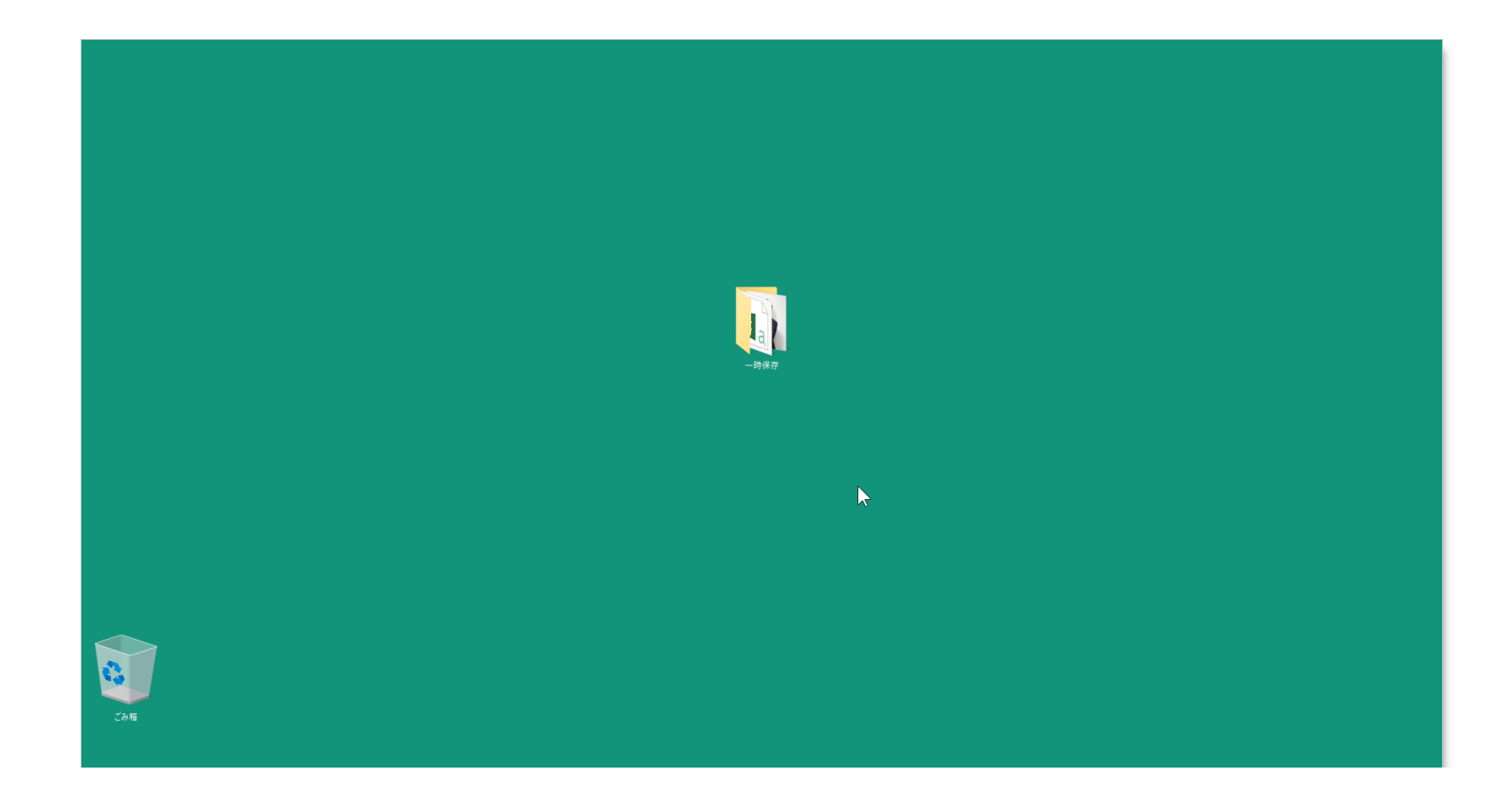

### ③分類名を付けたフォルダーを、新規作成します。

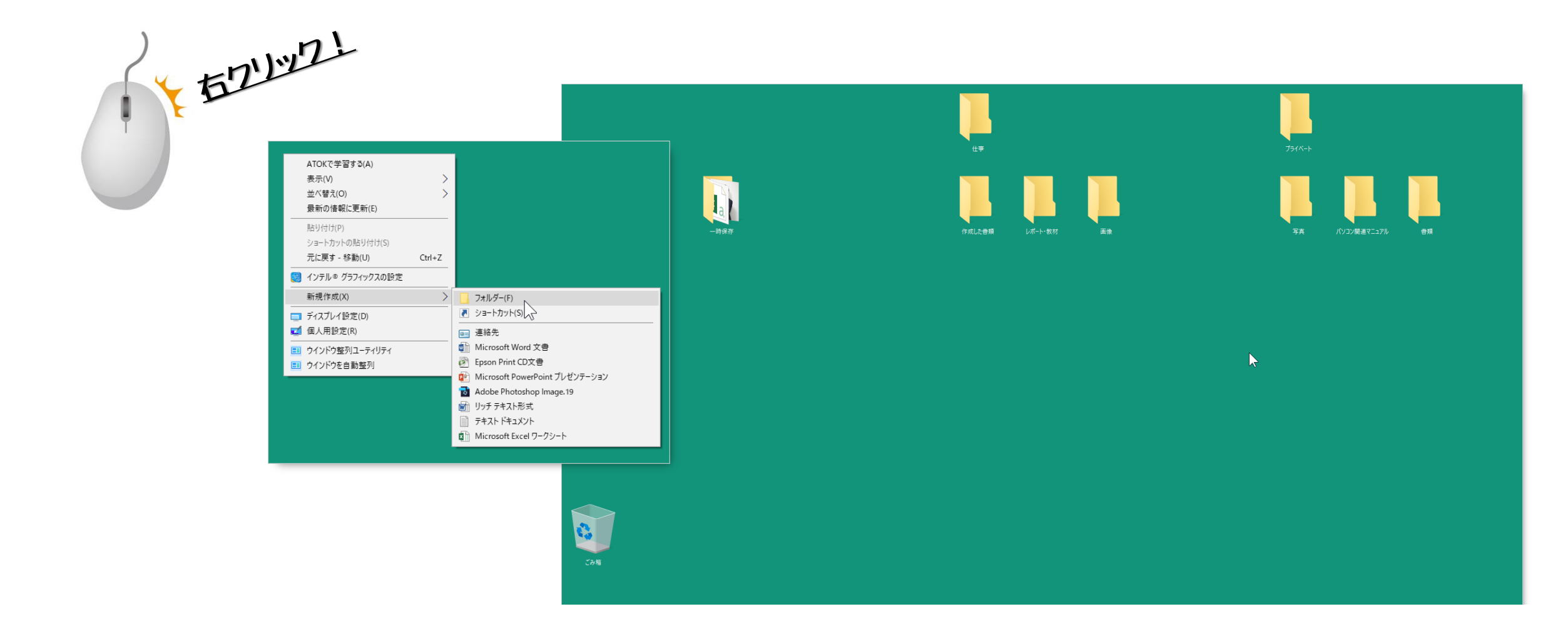

#### くその1〉デスクトップの整理

### ③一時保存・分類名のフォルダーを開き、各フォルダーにファイルを移動します。

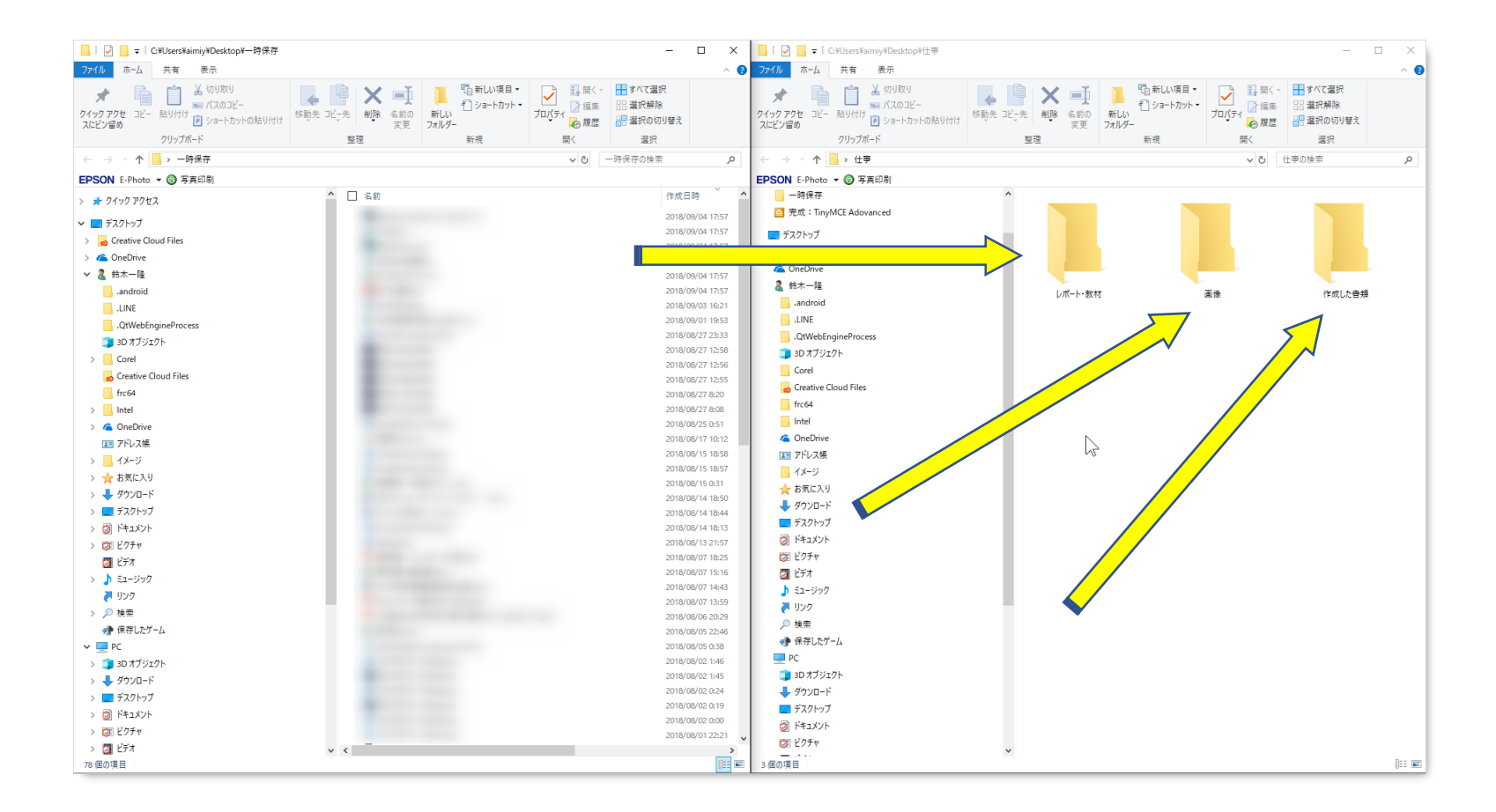

くその1〉デスクトップの整理

#### ④ショートカットを作成します。

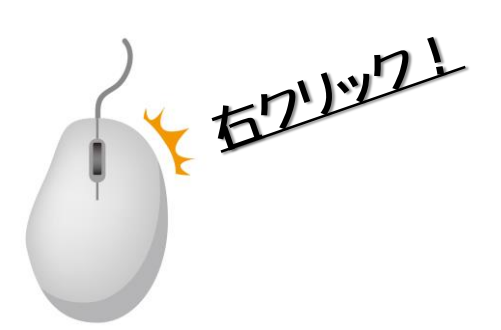

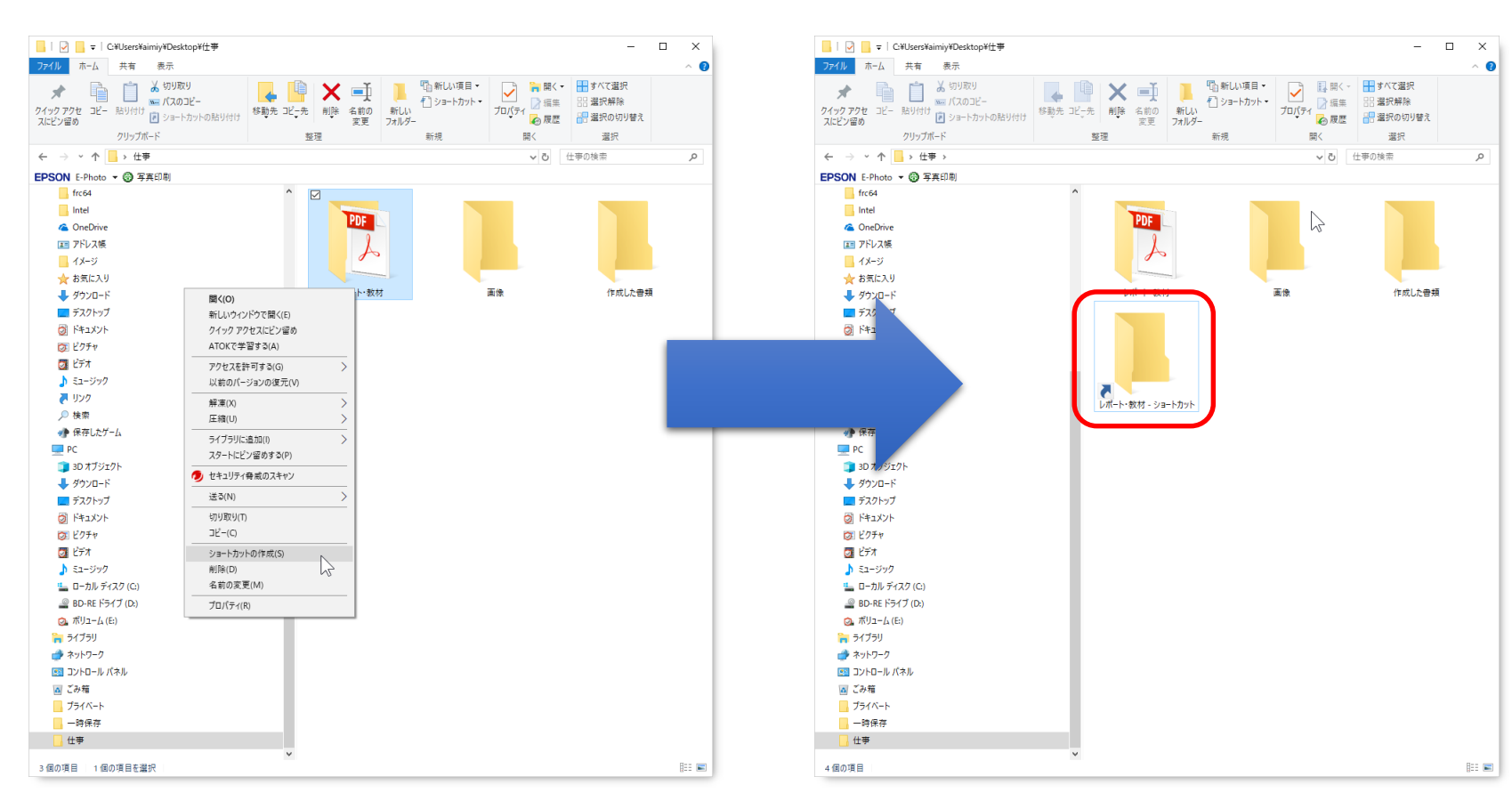

### ここで、 さらにショートカットのアイ コンを変えてみましょう !

# アイコンが変わることで、早く見つけられるようになります。

### ⑤ショートカットを左クリックして、すぐに右クリックし、[ プロパティ ]を クリックします。

0

م

EE 📰

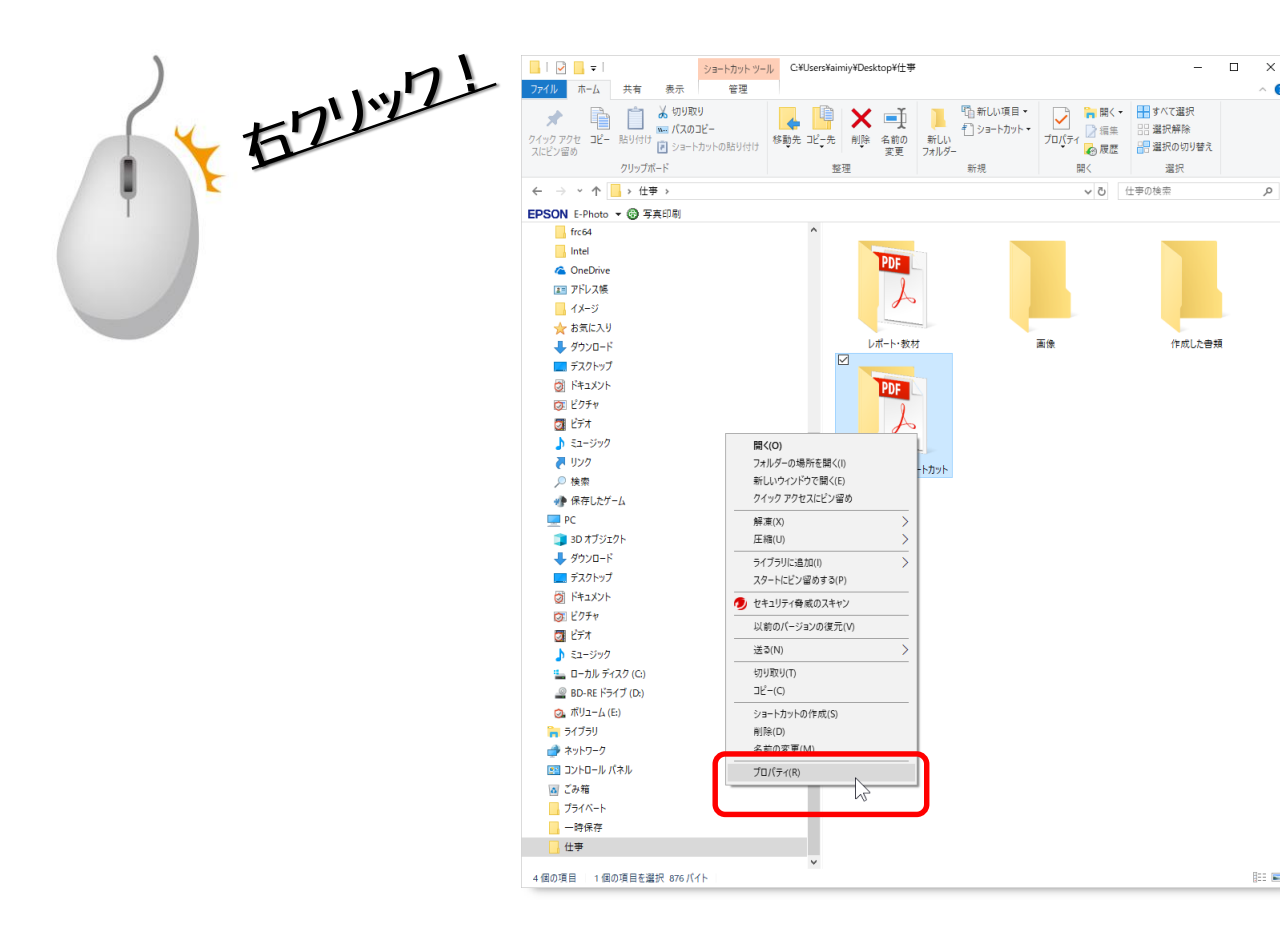

### ⑥[ アイコンの変更 ]をクリックします。

|                                                                  | C:¥Users¥aimiy¥Desk | ktop¥仕亊            |                                  |                               | - C                               | ı ×  |
|------------------------------------------------------------------|---------------------|--------------------|----------------------------------|-------------------------------|-----------------------------------|------|
| *********************************                                |                     | A前の<br>変更<br>フォルダー | □ 新しい項目 マ<br>- ] ショートカット マ<br>新想 | ブロパティ<br>デロパティ<br>一〇 展歴<br>副く | すべて選択     選択解除     選択の切り替え     選択 | ~ 6  |
|                                                                  |                     |                    | 101.00                           | 10                            | は本の始末                             | 0    |
|                                                                  | ^                   |                    |                                  | V 0                           | 17 - 2 0 7 36 36                  | μ    |
| 主版 シュートルッド セモユリッイ 詳細 以前のハ<br>レポート・数材 - ショートカット<br>種類: ファイル フォルダー | ->=>                | PDF                |                                  |                               |                                   |      |
| 》<br>場所: 仕事                                                      |                     |                    |                                  |                               |                                   |      |
| リンク先(T): C:¥Users¥aimiy¥Desktop¥仕事¥                              | ノポート・教材             | ポート・教材             | ī                                | 画像                            | 作成した書類                            |      |
| 作業フォルダー(S):                                                      |                     | DDF                |                                  |                               |                                   |      |
| ショートカット<br>キー(K):                                                |                     | PUP L              |                                  |                               |                                   |      |
| 実行時の<br>速常のウィンドウ<br>大きさ(R):                                      | ~                   | Po                 |                                  |                               |                                   |      |
| ٥):<br>(0):                                                      |                     | 教材 - ショートカット       |                                  |                               |                                   |      |
|                                                                  | 87-935 C.(U)        |                    |                                  |                               |                                   |      |
| OK ++1/2                                                         | Jル 適用(A)            |                    |                                  |                               |                                   |      |
| > 👌 ミュージック                                                       | _                   |                    |                                  |                               |                                   |      |
|                                                                  |                     |                    |                                  |                               |                                   |      |
| 2 BD-RE ドライブ (D:)                                                |                     |                    |                                  |                               |                                   |      |
| > ② ホリヨー/ム (E:)                                                  |                     |                    |                                  |                               |                                   |      |
| ¬¬¬¬¬¬¬¬¬¬¬¬¬¬¬¬¬¬¬¬¬¬¬¬¬¬¬¬¬¬¬¬¬                                |                     |                    |                                  |                               |                                   |      |
| コントロール パネル                                                       |                     |                    |                                  |                               |                                   |      |
|                                                                  |                     |                    |                                  |                               |                                   |      |
| ー<br>プライベート                                                      |                     |                    |                                  |                               |                                   |      |
| 一時保存                                                             |                     |                    |                                  |                               |                                   |      |
| 一 仕事                                                             |                     |                    |                                  |                               |                                   |      |
| 個の項目 1 個の項目を選択 876 バイト                                           | <b>v</b>            |                    |                                  |                               |                                   | E: E |

### ⑦ 好きなアイコンを選んで、[ OK ]をクリックします。

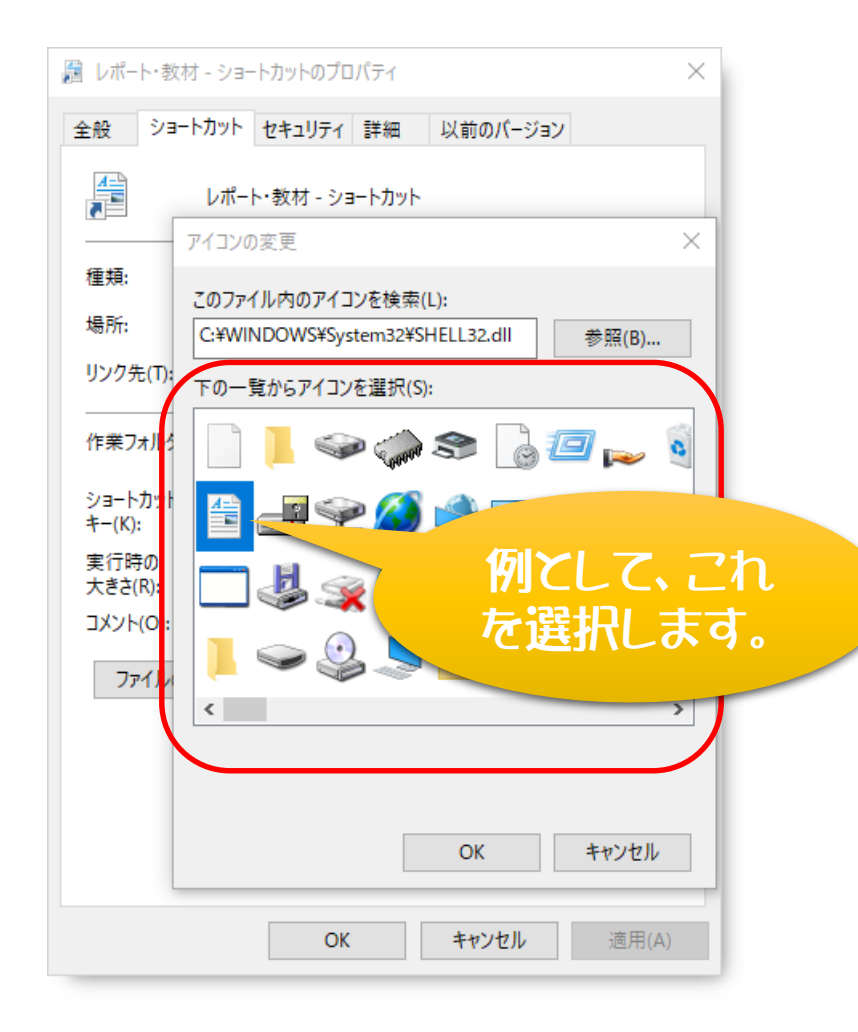

くその1〉デスクトップの整理

### ⑧アイコンが変わりました!

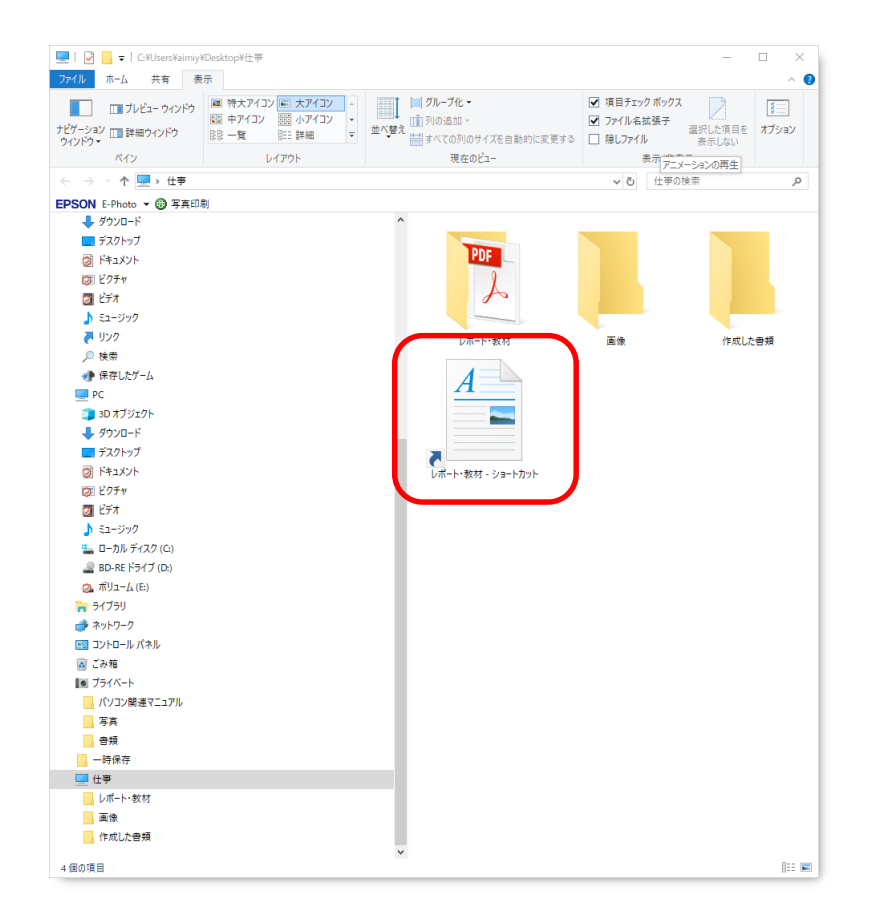

### ⑨ショートカットを、フォルダーからドラッグして、デスクトップに置くようにします。

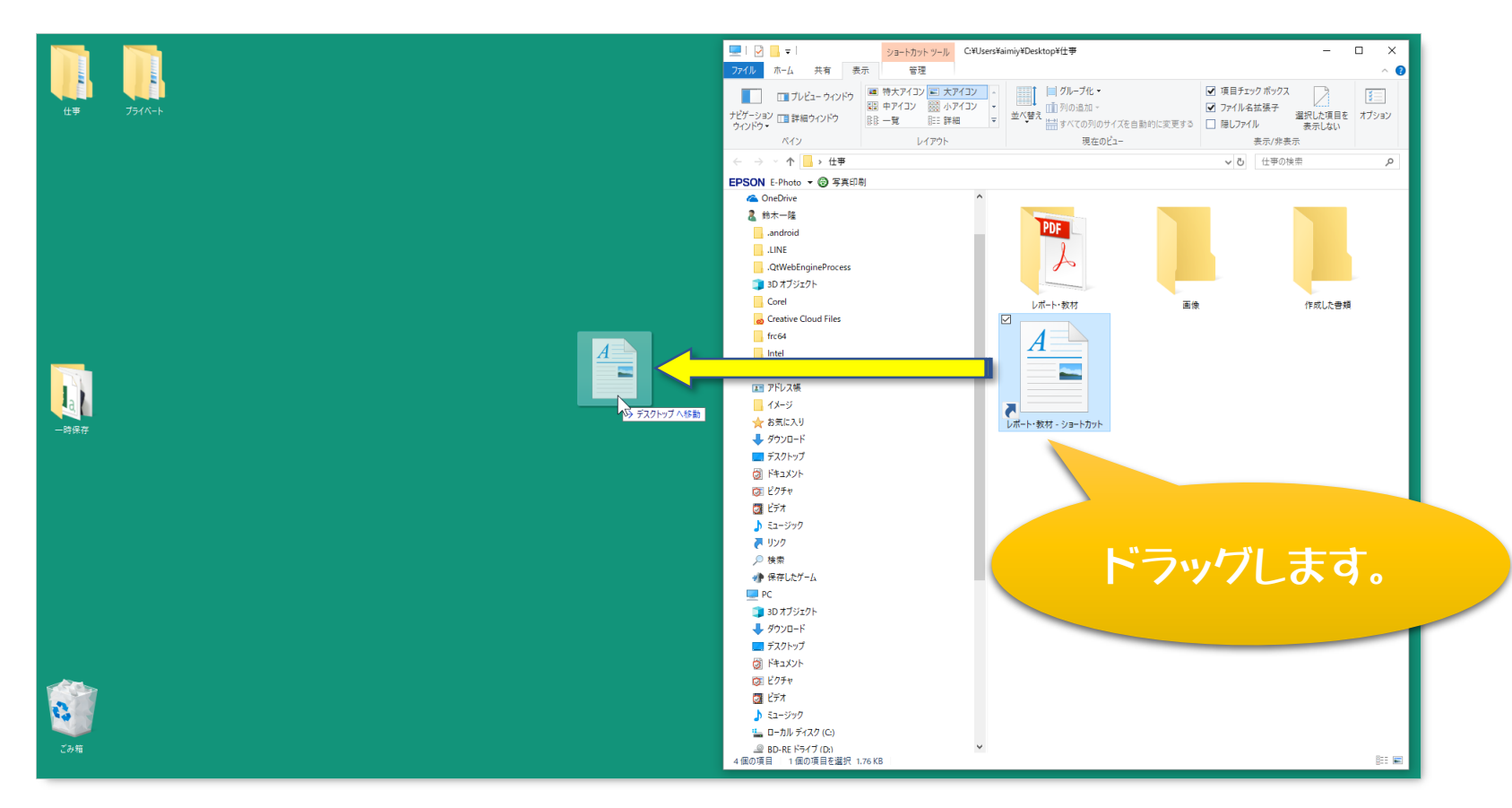

#### 〈その1〉 デスクトップの整理

### ②デスクトップ上はきれいになります。

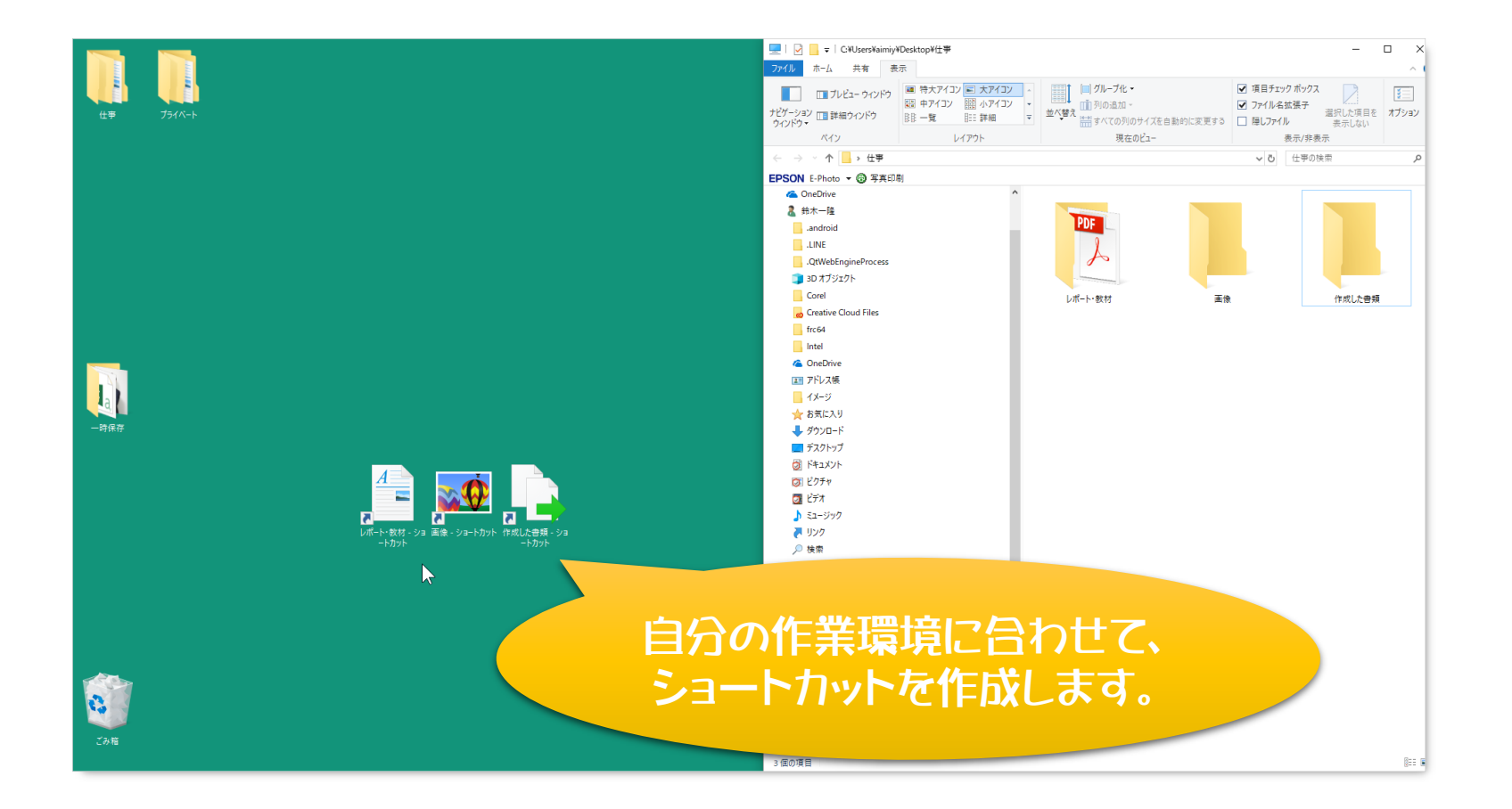

#### ⑩分類するフォルダーの数やショートカットをうまく使い分けることで、 デスクトップをスッキリ整理することが出来ます。

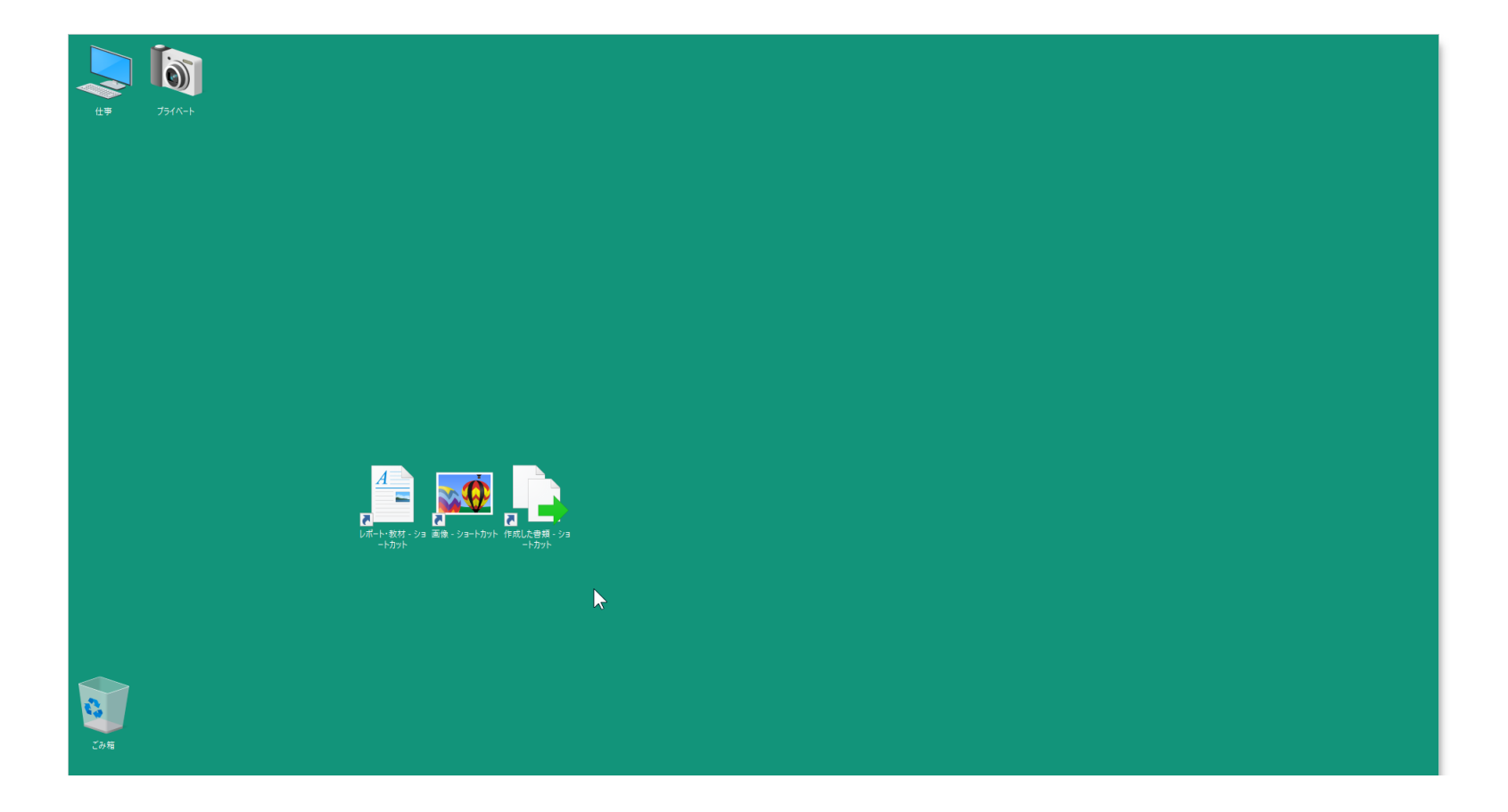

### 資料を作ったリしているとき、〈コピー〉〈貼リ付け〉〈元に戻す〉〈切り取り〉など を、マウス操作だけでやっていると、じれったくなりませんか!?

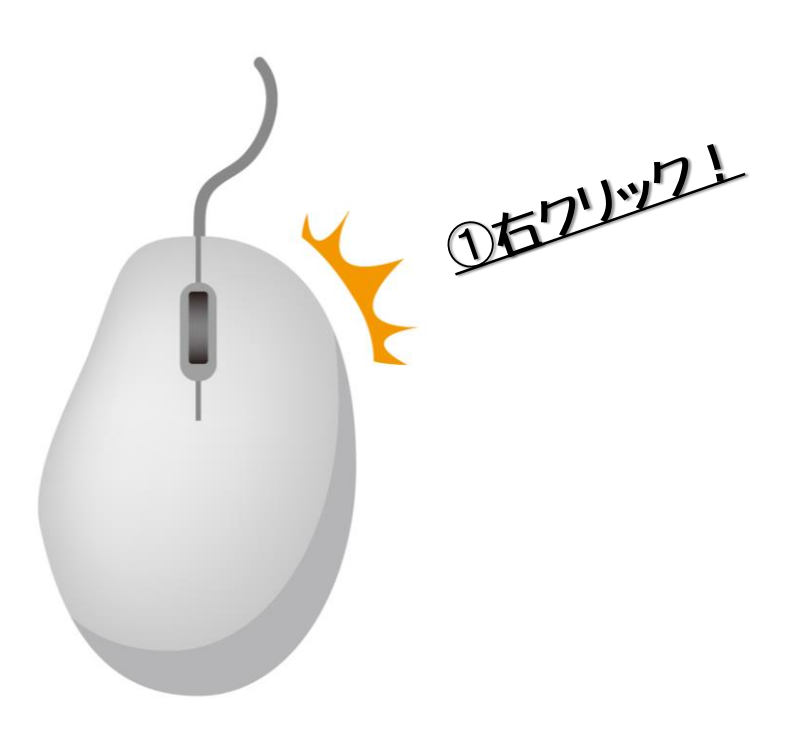

くその2〉キーボードショートカット

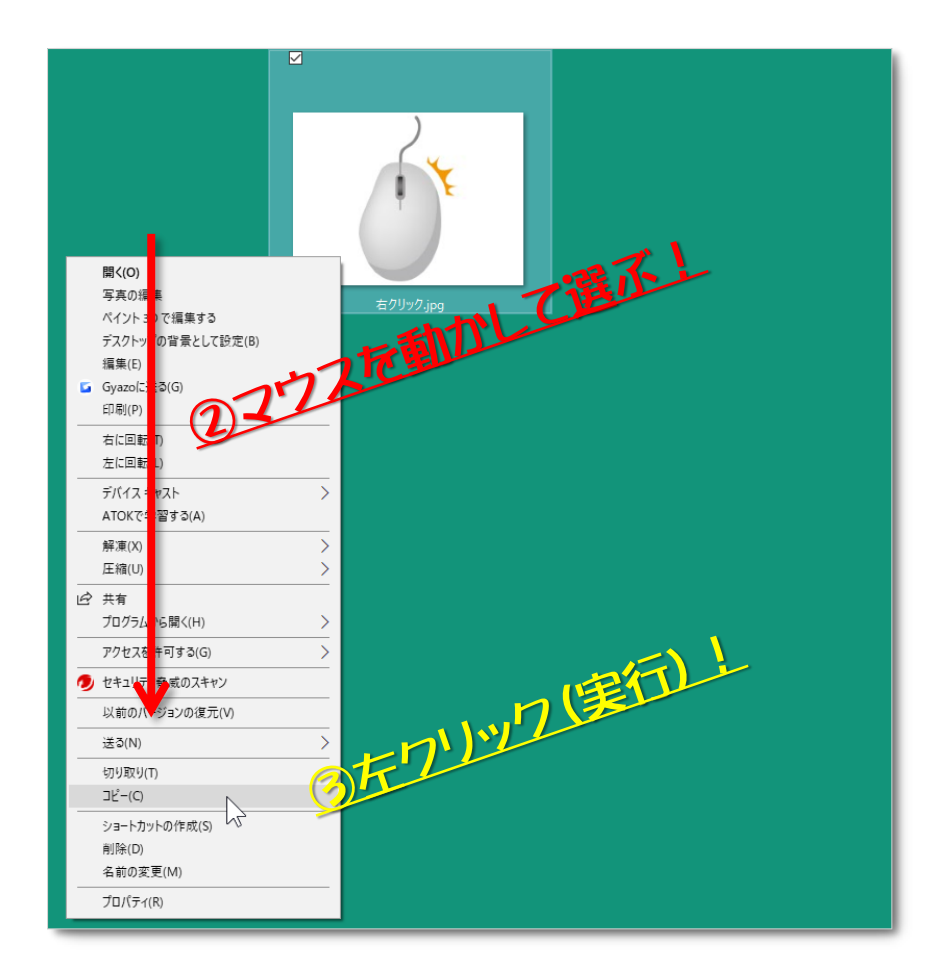

### 操作はわずかろ秒でできる!

## 「キーボードショートカット」

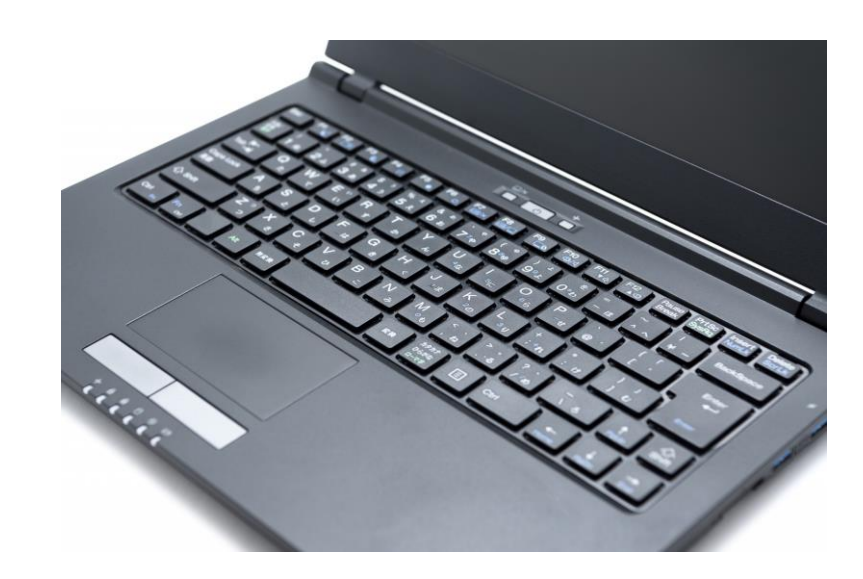

### ①専用キーと文字キーなどを組み合わせて押すことで、 マウスを使わなくても操作が出来るようになります!

専用キー

- ・Shift(シフト)キー
- ・Ctrl(コントロール)キー
- ・Alt(オルト)キー
- ・Windowsロゴキー

ガイドブックやネットの解説では、<mark>プラス</mark>を表 記に用いられることが多いです。 一般的には、「専用キーを押しながら」と覚え ると良いです。

・文字キー ・矢印キー ・スペースキー + ・Tab(タブ)キー

②代表的なショートカットの例

·Ctrl + C ··· コピー  
·Ctrl + V ··· 貼り付け  
·Ctrl + Z ··· 元に戻す  
·Ctrl + Y ··· やり直し  
·Alt + F4 ··· ウインドウを閉じる・アプリの終了  
·Windows ··· パソコンをロックする  

$$=$$
ゴキー + L

他にも数え切れないほどあるので、もっといろいろ知りたい時は、 マイクロソフトのサポートページをご参照ください。 Windows7、 8.1、 10のバージョン別にあります。

### ★Windows のキーボード ショートカットのページ <u>https://support.microsoft.com/ja-</u> jp/help/12445/windows-keyboard-shortcuts

### Google Chromeには、よく見るサイトをブックマークして、それをアドレスバーのす(下に表示させておく機能があります。(ブックマークバーの表示) でも、横幅は限りがあるので、無限に表示できるわけではありません。

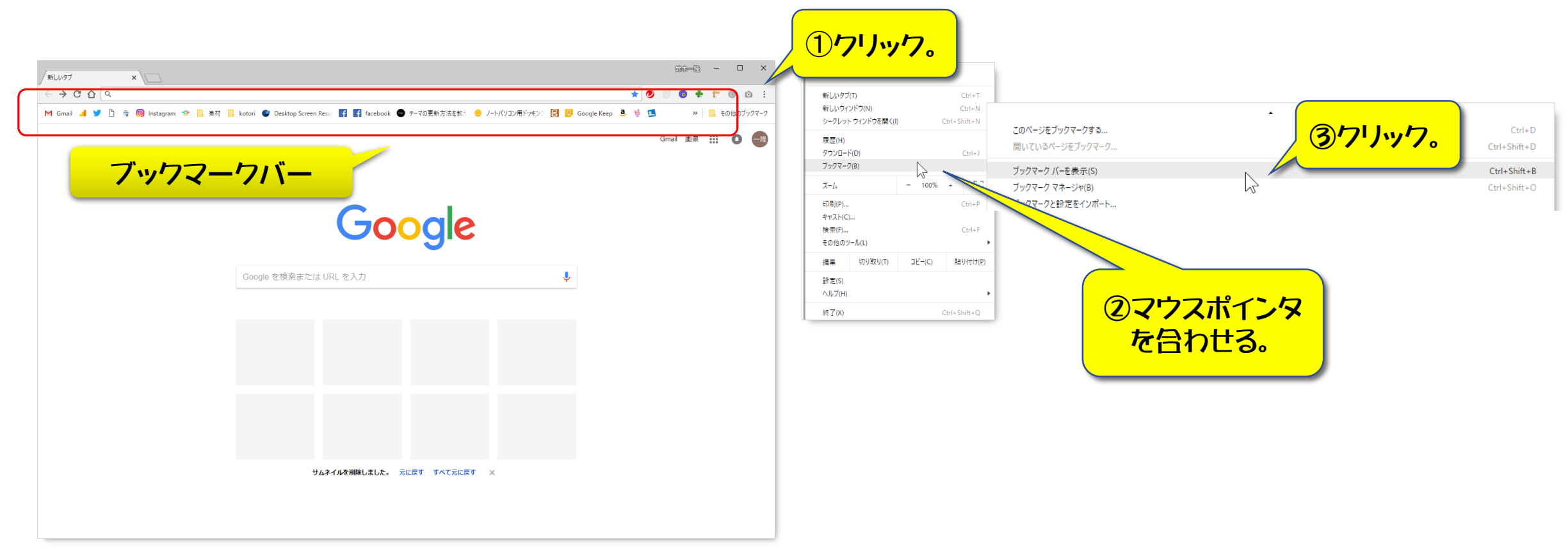

#### ブックマークバーをよく見ると、アイコンだけだったり、アイコン + 文字が表示 されています。 ※意図的に表示させています。

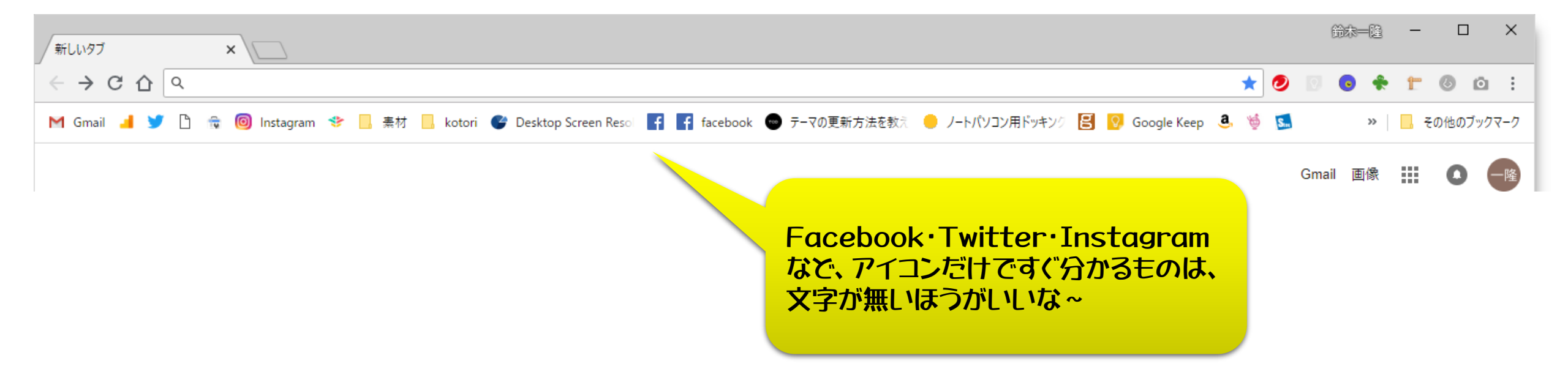

### 例として、「Instagram」をアイコンだけにしてみます。

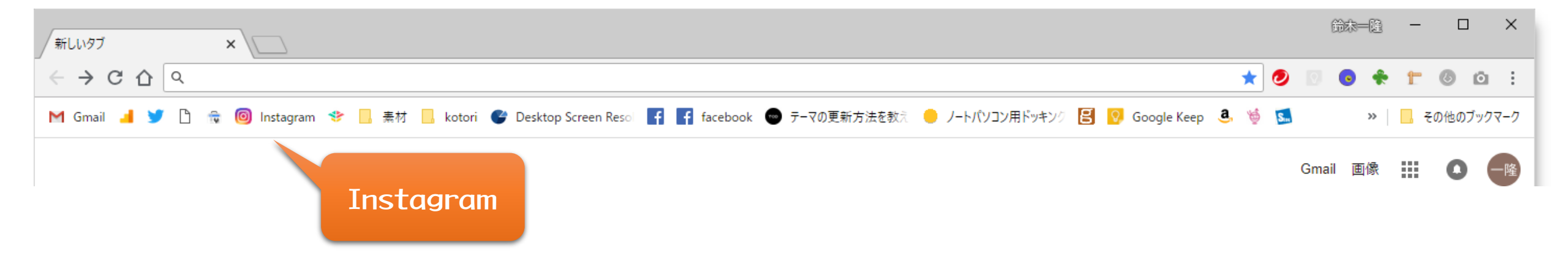

### ①ブックマークバーの[ Instagram ]にマウスポインタを合わせて 右クリックし、編集をクリックします。

| 新しいタブ ×                                                                                                    | 新しいタブ ×                                                                                                    |
|----------------------------------------------------------------------------------------------------|----------------------------------------------------------------------------------------------------|
| $\leftrightarrow \rightarrow C \bigtriangleup$                                                                       | $\leftrightarrow \rightarrow $ C $\Delta$                                                                                                    |
| M Gmail J M C (1) Instagram (1) 素材 (1) kotori (1) Desktop Screen Re<br>Instagram<br>https://www.instagram.com/?hl=ja | M Gmail ▲ ● ○ Instagram ◆ 長村 ○ kotori ● Desktop Scre<br>新しいタブで開く(O)<br>新しいウインドウで開く(I) 第年(E) 切り取り(T) コピー(C) 貼り付け(P) 削除(D) パージを追加(G) フォルダを追加(F) |
|                                                                                                    | ブックマーク マネージャ(B) と検索 また<br>アプリのショートカットを表示<br>ブックマーク パーを表示(S)                                                                                   |
|                                                                                                    |                                                                                                    |

②名前のところの[ Instagram ]を削除し、[ 保存 ]をクリックします。

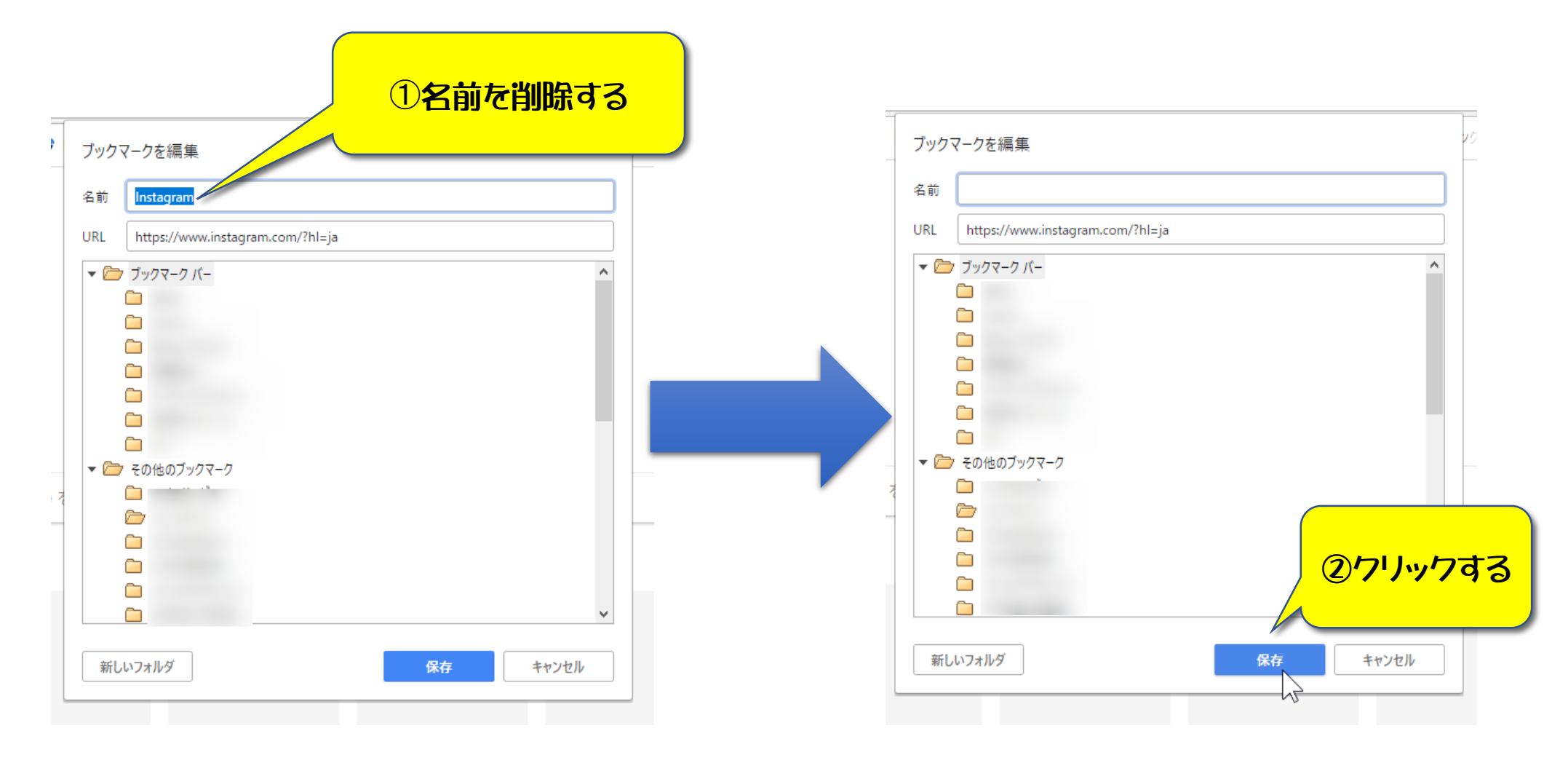

### ③[ Instagram ]は、アイコンだけになりました!

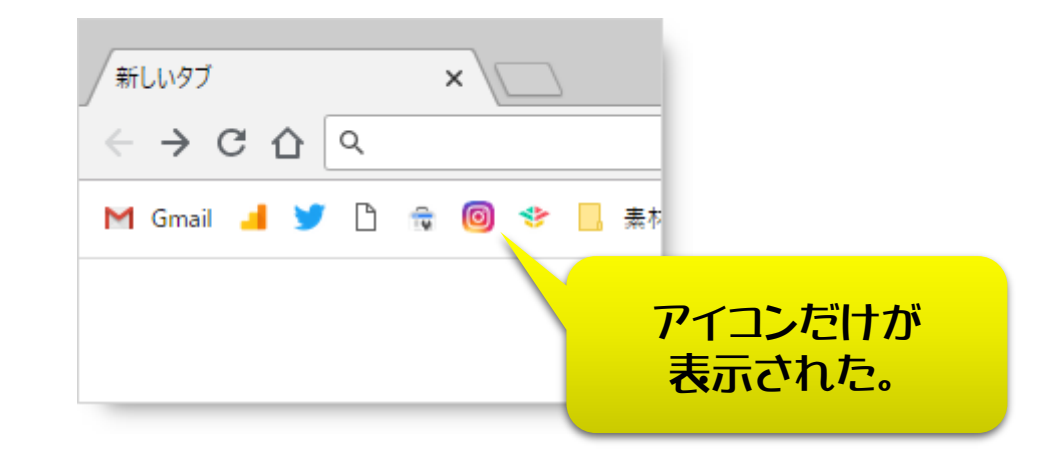

### 残念ながら、フォルダーの場合は、名前を消すことは出来ますが、アイコンを 変えたりすることはできません。

| フォルダー            | = ++ <b>- - - - - - - - - -</b>       |          |            |
|------------------|---------------------------------------|----------|------------|
| Maii 📕 🖌 🗌 🤯 😽 📘 | 素村                                    |          |            |
|                  | すべて(36 件)を新しいウィンドウで開く(N)              |          |            |
|                  | すべて (36 件)をシークレット ウィンドウで開く(I)         |          |            |
| )                | 名前を変更(R)                              | フォルダ名の編集 | $\searrow$ |
| 5212             | 5550000000000000000000000000000000000 |          |            |
|                  | ⊐ピ–(C)                                | 名即 蒸松    |            |
| T                | 貼り付け(P)                               |          |            |
|                  | 削除(D)                                 | 5        | 存キャンセル     |
|                  | ページを追加(G)                             |          |            |
|                  | フォルダを追加(F)                            |          |            |
|                  | ブックマーク マネージャ(B)                       | Google   |            |
|                  | アプリのショートカットを表示                        |          |            |
|                  | ブックマーク バーを表示(S)                       |          |            |
|                  |                                       |          |            |

## くその4〉Officeの 「フィックアクセスツールバー」

### のカスタマイズ

## 「クイックアクセスツールバー」 って、何?

## Officeの定番ソフト「Word・Excel・PowerPoint」には、「リボン」と呼ばれるメニューから、必要な操作をマウスでクリックして実行します。

| 自動保存 🖅 🔒 ち・ぐ・🕻 • 🔓 • 😰 • タ・イ・ヤ・ 🗟 冠・ 🦅 🗒 🗧                                                                                                    | Book1 - Excel                                                                                                    | 鈴木一隆 団 一 口                                                                |
|----------------------------------------------------------------------------------------------------|----------------------------------------------------------------------------------------------------|---------------------------------------------------------------------------|
| ファイル ホーム 挿入 描画 ページレイアウト 数式 データ 校開 表示 ヘルプ 👂 実行したい作業を                                                                                                    | 入力してください                                                                                                    |                                                                           |
| ※初の取り     第ゴシック     11     A     本     三     三     沙 折り返して全体を表示す       貼り付け     *書式のコピー/貼り付け     B     I     U     ·     ・     2     ·     ※ 話のコピー/貼りだけ | する 標準     ・     ・     ・     ・     ・     悪い       こ * 写 * % * *38 *33     *38 *33     条件付き テーブルじて<br>書式 * 書式設定 *     チェック セ     メモ     リンク セル | 良い<br>計算<br>↓<br>↓<br>↓<br>↓<br>↓<br>↓<br>↓<br>↓<br>↓<br>↓<br>↓<br>↓<br>↓ |
|                                                                                                    | 5 数値 5 スタイル                                                                                                    | セル 福集                                                                     |
| A B C D E F G H I                                                                                                    | J K L M N O P Q R                                                                                                    | S         T         U         V         W         X         Y         Z   |

| 自動保存 💽 🗾 🕤 🕇  | ७ <b>६</b> <del>-</del> - |                                         |          |             |                      | 文書 1 - Word            |                                               |                                      |                                      | 鈴木 一隆   囨               | - 0 X                   |
|---------------|---------------------------|-----------------------------------------|----------|-------------|----------------------|------------------------|-----------------------------------------------|--------------------------------------|--------------------------------------|-------------------------|-------------------------|
| ファイル ホーム 挿入 描 | 湎 デザイン レイアウト              | 参考資料 差し込み                               | 文書 校閲 表示 | ヘルプ 🔎 実行したい | 作業を入力してください          |                        |                                               |                                      |                                      |                         | 6 城 🖓                   |
| リボン           | T<br>                     | A A A Aa -   終 🚡 🗗<br>  A - 🏄 - A - A 🧃 |          | ▋至          | あア亜 あア亜<br>」標準 → 行間語 | i あア亜 あ<br>io) 見出し1 見i | <sub>ア亜</sub> あア亜 あア亜<br><sub>出し2</sub> 表題 副題 | <i>あア亜 あア亜 あア亜</i><br>斜体 強調斜体 強調斜体 2 | <b>あア亜</b> あア亜 あア亜<br>産調太字 引用文 引用文 2 | あア亜<br>参照<br>参照<br>を 選択 | ▼ ↓<br>ディクテー<br>▼ ション ▼ |
| クリップボード 「」    | 7 <del>7</del>            | ント<br>24 28 28 30 32                    | 5 段      | \$ <b>™</b> | 54 58 59 80 B        | 2 84 88 89 70          | 72 74 78 79 90 92 94                          | スタイル<br>88 88 00 02 04 08 08         | 100 102 104 108 108 110 112 11       | 「」 編集                   | 音声 。                    |

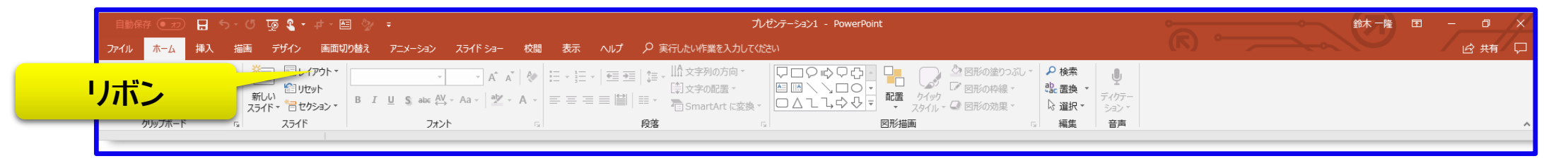

## Officeの各ソフトのウインドウの一番上には、よく見るとアイコンが並んでいます。これが、「クイックアクセスツールバー」です。

| 自動   |                       | <b>H</b> 5 | c> - <b>L</b>    | - 🗟 - 🖽        | • 🗟 • 4 •      | • # • Q | 3 田 - 4 | 7 C] = |         |         |       |       |                    | Bo           | ook1 - Exa     | cel         |          |     |          |        |    |   |      |    |    |                    | 鈴木一隆               | Æ                                                                                                    | - t | J X   |
|------|-----------------------|------------|------------------|----------------|----------------|---------|---------|--------|---------|---------|-------|-------|--------------------|--------------|----------------|-------------|----------|-----|----------|--------|----|---|------|----|----|--------------------|--------------------|----------------------------------------------------------------------------------------------------|-----|-------|
| ファイル | ホーム                   | 挿入         | 「「」」で            | -ジ レイアウト       | 数式             | データー    | 校問表     |        | オーク 実行  | うしたい作業な |       |       |                    | 5            | ·              |             | 5+       | 271 | ,        |        |    |   |      |    |    |                    |                    |                                                                                                    |     | 10 共有 |
|      | 👗 切り取り                |            | 游ゴシック            | 1              | · 11 ·         | A A     | = = =   | ***    | き 折り返して | て全体を表示  | する 標  | 進     |                    | 71           | <u>برب</u>     | 11          | <b>7</b> | (人) | /-       |        | -  |   | -    | ×  |    |                    | 1 · A              | 0                                                                                                    |     |       |
| 貼り付け | _ 💷 コビー 🔹<br>● 💕 書式のコ | ピー/貼り付け    | BI               | <u>u</u> • 🗄 • | ð - <u>A</u> - | · 7 ·   | = = =   |        | 目もルを結合  | 合して中央揃  | z - 😨 | - % , | €.0 .00<br>.00 →.0 | 条件付き<br>書式 ▼ | テーブルとし<br>書式設定 | て<br>・<br>・ | ックセ      | ×モ  |          | 1ンク セル | 計算 |   | 重 挿入 | 削除 | 書式 | ↓ フィル *<br>、 クリア * | ー<br>並べ替え<br>フィルター | えた<br>そこで<br>そこで<br>そこで<br>そこで<br>そこで<br>そこの<br>そこの<br>そこの<br>そこの<br>そこの<br>そこの<br>そこの<br>そこの<br>そこの<br>そこの |     |       |
|      | クリップボート               |            | 5                | フォン            | vh             | G.      |         | _      | 配置      |         | 6     | 数値    | i 6                |              |                |             |          | スタ1 | <b>N</b> |        |    |   |      | セル |    |                    | 編集                 |                                                                                                    |     | ^     |
| A1   | -                     | : ×        | $\checkmark f_X$ |                |                |         |         |        |         |         |       |       |                    |              |                |             |          |     |          |        |    |   |      |    |    |                    |                    |                                                                                                    |     | ¥     |
|      | А                     | В          | С                | D              | E              | F       | G       | H      | + I     |         | J     | к     | L                  | N            | N              | N           | 0        | Р   | Q        | R      | S  | ; | r    | U  | V  | W                  | X                  | Y                                                                                                    | /   | Z 🔺   |

| 自動保存 (●元) 🔚 ちょび 😫 🔹 📼                                                                           | 文書1 - Word                                                          | 鈴木一隆 団 ― 〇 〉                                                                                    |
|-------------------------------------------------------------------------------------------------|---------------------------------------------------------------------|-------------------------------------------------------------------------------------------------|
| ファイル ホーム 挿入 描画 デザイン レイアウト 参考算法 いっ                                                               |                                                                     | 10 病 (1)                                                                                        |
| ▲ 新切り取り<br>予明朝 (本文(、10.5 、 A、 A、 A → ) 参 番 区<br>時明朝 (本文(、10.5 、 A、 A、 A → ) 参 番 区               | ワイックアックセスツールハー                                                      | うア亜 あア亜 あア亜 あア亜 あア亜 あア亜 あア亜 あア亜 あア亜 → P検索 ●                                                     |
| 貼り付け<br>* * 書式のコピー/貼り付け B $I \sqcup * abc x, x^2 \land * * * A * A ③ * * * * * * * * * * * * *$ |                                                                     | 副題 斜体 強調斜体 強調斜体 2 強調太字 引用文 引用文 2 参照 🐺 済 選択 - ジョン・                                               |
| クリップボード い フォント い                                                                                | 段落     □                                                            | スタイル なん 編集 音声                                                                                   |
| 2 2 4 6 8 10 12 14 16 18 20 22 24 28 28 30 32 3                                                 | 38 38 40 42 44 48 48 50 52 54 58 58 60 62 64 66 68 70 72 74 76 78 8 | 80 82 84 88 88 90 92 94 98 98 100 102 104 108 108 110 112 114 116 118 120 122 124 126 128 130 💻 |

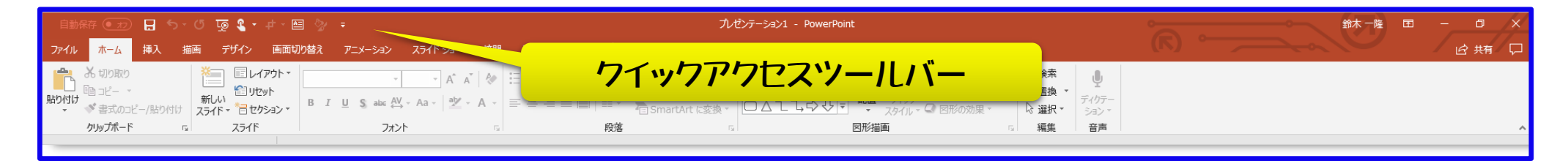

## 「クイックアクセスツールバー」をカスタマイズすると、自分に必要な操作をほぼフンクリックでできちゃうんです!

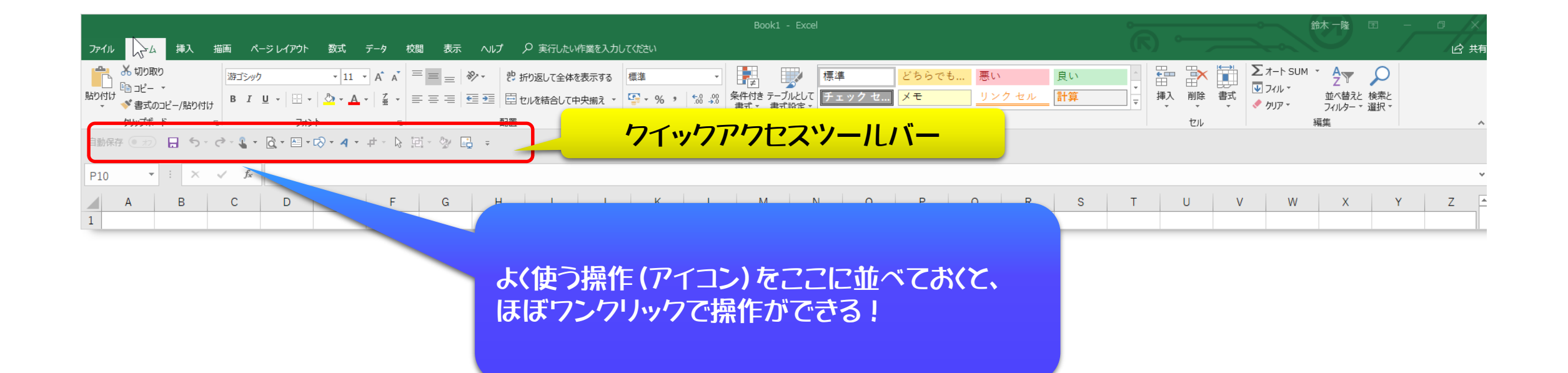

## 「クイックアクセスツールバー」 のカスタマイズのやり方

### ①「クイックアクセスツールバー」のすぐ下で右クリックして、 [ クイックアクセスツールバーをリボンの下に表示 ]をクリックします。

|                     |                                                     | <u></u>                                                                                   | <b>クセスツールバー</b>                    |                                                      |
|---------------------|-----------------------------------------------------|-------------------------------------------------------------------------------------------|------------------------------------|------------------------------------------------------|
| 日動保有<br>ファイル        | <mark>↓                                     </mark> | ▼<br>クイック アクセス ツール バーのユーザー設定( <u>C</u> )                                                  | Book1 - E<br>いプ タ 実行したい作業を入力してください | kcel                                                 |
| に<br>助り付け<br>シ<br>ク | 6 切り取り<br>自 コピー マ<br>著 式のコピー/貼り付け<br>リップボード 5       | クイック アクセス ツール バーをリボンの下に表示(5)<br>リボンのユーザー設定( <u>R</u> )<br>リボンを折りたたむ( <u>N</u> )<br>フォント 尿 | さ。折り返して全体を表示する     標準              | 標準 どちらでも 悪い 良い ↑ 日<br>テェックセ メモ リンクセル 計算 ▼ 挿入<br>スタイル |
| F14                 | ▼ : × ✓ f <sub>x</sub>                              |                                                                                           |                                    |                                                      |
| 1 A                 | A B C                                               | D E F G                                                                                   | H I J K L M                        | N O P Q R S T                                        |

「ちないない

### ②「クイックアクセスツールバー」がリボンの下に表示されます。

|                                                                                         |               |                                               | Book1 - Excel                                                                         |                              | ·     |
|-----------------------------------------------------------------------------------------|---------------|-----------------------------------------------|---------------------------------------------------------------------------------------|------------------------------|-------|
| ファイル ホーム 挿入 描画 ページレイアウト 数式                                                              | データ 校閲 表示 へルプ | ♀ 実行したい作業を入力してください                            |                                                                                       |                              | (K)   |
| お 切り取り     がすジック     ・ 11     協 コピー ・     貼り付け     ・ * 書式のコピー/貼り付け     B I 旦 ・ 田・ △ ・ 4 |               | fð返して全体を表示する 標準<br>2川を結合して中央揃え 、 ♀ 、 % 、 * 58 | <ul> <li>▼</li> <li>● 条件付き テーブルとして<br/>書式 * 書式設定 *</li> <li>● 条件付き テーブルとして</li> </ul> | 悪い     良い       リンクセル     計算 |       |
| クリップボード ਯ フォント<br>自動保存 ● 日 ち ぐ マ ¥ ▼ ₹                                                  | クイックアクセン      | マツールバー                                        | র Հর্গ্য                                                                              |                              | セル    |
| F14 • : × ✓ fx                                                                          |               |                                               |                                                                                       |                              |       |
| A         B         C         D         E           1                                   | F G H         | I J K                                         | L M N O P                                                                             | Q R S                        | T U V |

### ③「クイックアクセスツールバー」の右横で、右クリックし、 [ クイックアクセスツールバーのユーザー設定 ]をクリックします。

|                                                |                                        |                 |                   | Book1 - Ex               | cel       |       |       |    | • |
|------------------------------------------------|----------------------------------------|-----------------|-------------------|--------------------------|-----------|-------|-------|----|---|
| ファイル ホーム 挿入 描画 ページレイアウト                        | 数式 データ 校閲 表示 ヘルプ グ                     | ♀ 実行したい作業を入力してく | ださい               |                          |           |       |       |    |   |
| み切り取り 海ゴシック                                    | · 11 · A A = = = 於· ₿ 折                | 的返して全体を表示する標    | 準,                |                          | 標準        | どちらでも | . 悪い  | 良い | * |
| BD付け     * * 書式のコピー/貼り付け     B I 旦 * □ *       |                                        | ×               | 0. 0.→<br>1.← 00. | 条件付き テーブルとし<br>書式 ▼ 書式設定 | て チェック セ… | メモ    | リンクセル | 計算 |   |
| クリップボード に フォン                                  | ·/1ッ/////ビス                            | ·/-///-         |                   | 5                        |           | スタイル  |       |    |   |
| 自動保存 🍥 🔬 ) 🔒 🕤 🗸 🖑 🤘 🗸 📮 🦷                     |                                        | -               |                   |                          |           |       |       |    |   |
|                                                | クイック アクセス ツール バーのユーザー設定( <u>C</u> )… ▶ |                 |                   |                          |           |       |       |    |   |
| F14 $\checkmark$ : $\times$ $\checkmark$ $f_x$ | クイック アクセス ツール バーをリボンの上に表示(S)           |                 |                   |                          |           |       |       |    |   |
| A B C D                                        | リボンのユーザー設定( <u>R</u> )                 | I J             | K L               | М                        | N O       | Р     | Q R   | S  | Т |
| 1                                              | אראירינדשיערעני                        |                 |                   |                          |           |       |       |    |   |
| 2                                              |                                        |                 |                   |                          |           |       |       |    |   |

「ちついックト

### ④ウインドウ内の「コマンドの選択」から、[ すべてのコマンド ]を クリックします。

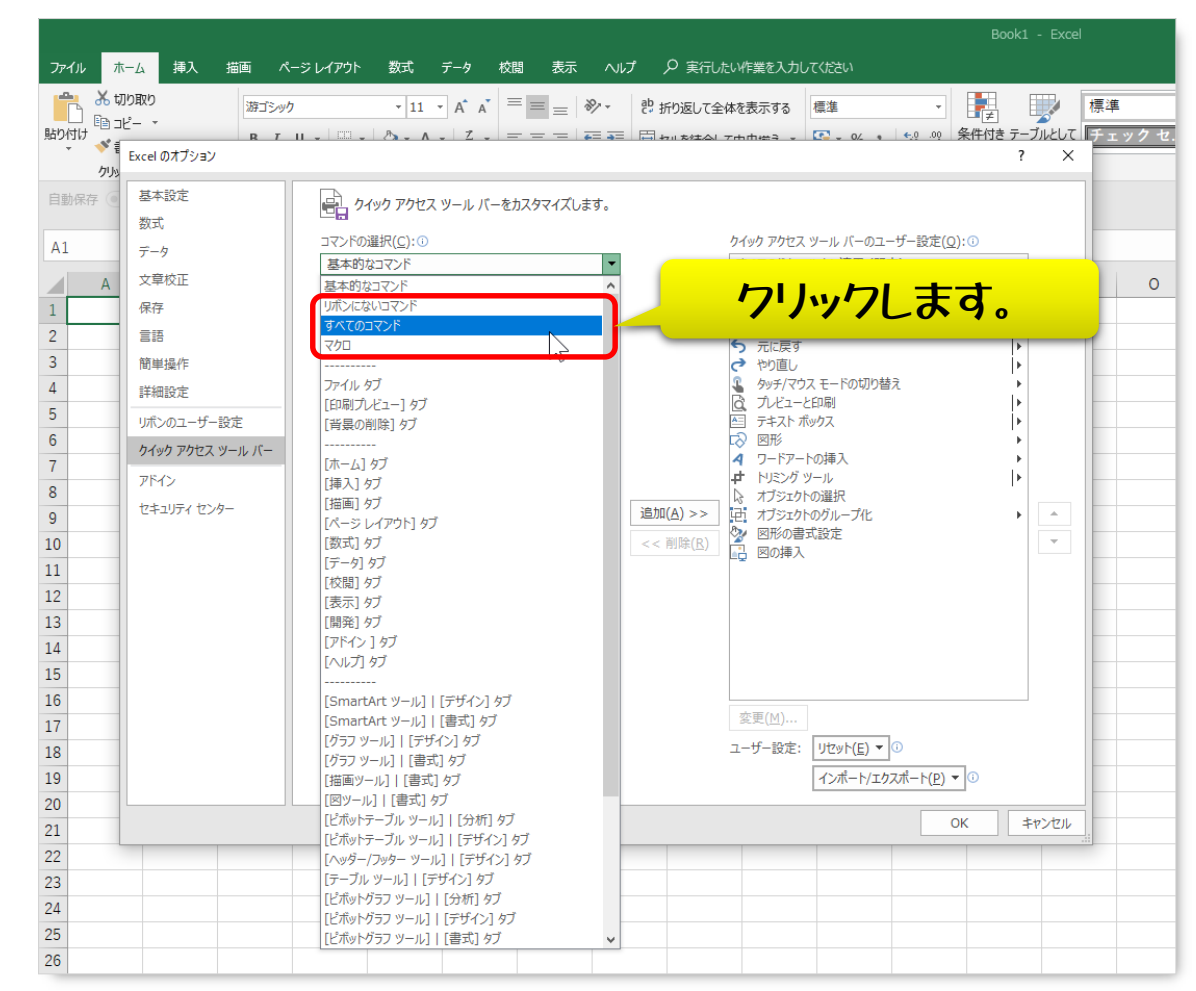

### ⑤頻繁に使うコマンドを選んでクリックします。ここでは、[ プレビューと印刷 ] を選びます。続けて、[ 追加 ]ボタンをクリックします。 複数ある場合は、コマンドの選択と追加を繰り返します。

| 👗 切り取り       | 游ゴシック • 11 • A A = 三                 |                                                                                                    | て全体を表示する標準                              | 1 🔜 💷 🖡        |
|--------------|--------------------------------------|----------------------------------------------------------------------------------------------------|-----------------------------------------|----------------|
| . la⊐Ľ- •    | вти. Ш. А. Z. = =                    |                                                                                                    | tol 7mmma . 💽 . 0/ . 60 .0              | 2 条件付き テーブルとして |
| Excel のオプション |                                      |                                                                                                    |                                         | ? ×            |
| 存 基本設定       |                                      | v71 ++                                                                                                    |                                         |                |
| 数式           |                                      | 1人()より。                                                                                                    |                                         |                |
| データ          | コマンドの選択( <u>C</u> ): ①               |                                                                                                    | クイック アクセス ツール バーのユーザー設定                 | <u>(Q):</u>    |
| ▲ 文章校正       | すべてのコマンド                             | •                                                                                                    | すべてのドキュメントに適用 (既定)                      | -              |
| <br>保存       | - フッターの編集                            |                                                                                                    | □ 自動保存                                  |                |
| 言語           | ブライバシー オプション                         |                                                                                                    | 上書き保存                                   |                |
| 簡単操作         | □ プラスチック                             |                                                                                                    | う 元に戻す<br>やり直し                          | •              |
|              | 国 フラッシュ フィル                          |                                                                                                    |                                         |                |
| リボンのユーザー設    | ニー クリーフォームに変換<br>定 クリーフォーム:フリーハンド    |                                                                                                    |                                         | ル キオ           |
| カイック アクヤス ツ・ | 「 フリーフォーム: 図形                        |                                                                                                    | 1-1-1-1                                 | 1040           |
| 754          | 量 ふりがなの設定                            |                                                                                                    |                                         |                |
| オキャリティオンク    | ** ふりがなの編集                           |                                                                                                    |                                         |                |
| C+1071 C/9-  | ▲                                    | () ) ) ( <u>)</u> ) ( <u>)</u> ) (( <u>)</u> ) (( <u>)</u> ) ((( <u>)</u> ) ((( <u>)</u> ) ) (((( <u>)</u> ) | >                                       |                |
|              | さ プレビューと印刷                           | << 削除(                                                                                                    | <u>R)</u> v                             | <b>_</b>       |
|              |                                      |                                                                                                    |                                         |                |
|              |                                      |                                                                                                    |                                         |                |
|              | 101 ノロハティ<br>10 ページ サイズの選択           | •                                                                                                    |                                         |                |
|              |                                      |                                                                                                    |                                         |                |
|              | □□□□□□□□□□□□□□□□□□□□□□□□□□□□□□□□□□□□ | Ģ                                                                                                    |                                         |                |
|              |                                      |                                                                                                    | 変更( <u>M</u> )                          |                |
|              | Lin ベージの问言を変更                        | •                                                                                                    | ユーザー設定: リセット( <u>E</u> ) ▼ <sup>①</sup> |                |
|              | ☑ クイック アクセス ツール バーをリボンの下に表           | 長示する( <u>日</u> )                                                                                                    | インポート/エクスポート(E                          | 2) - ()        |
|              |                                      |                                                                                                    |                                         |                |

### ⑥追加が終わったら、[ OK ]をクリックします。

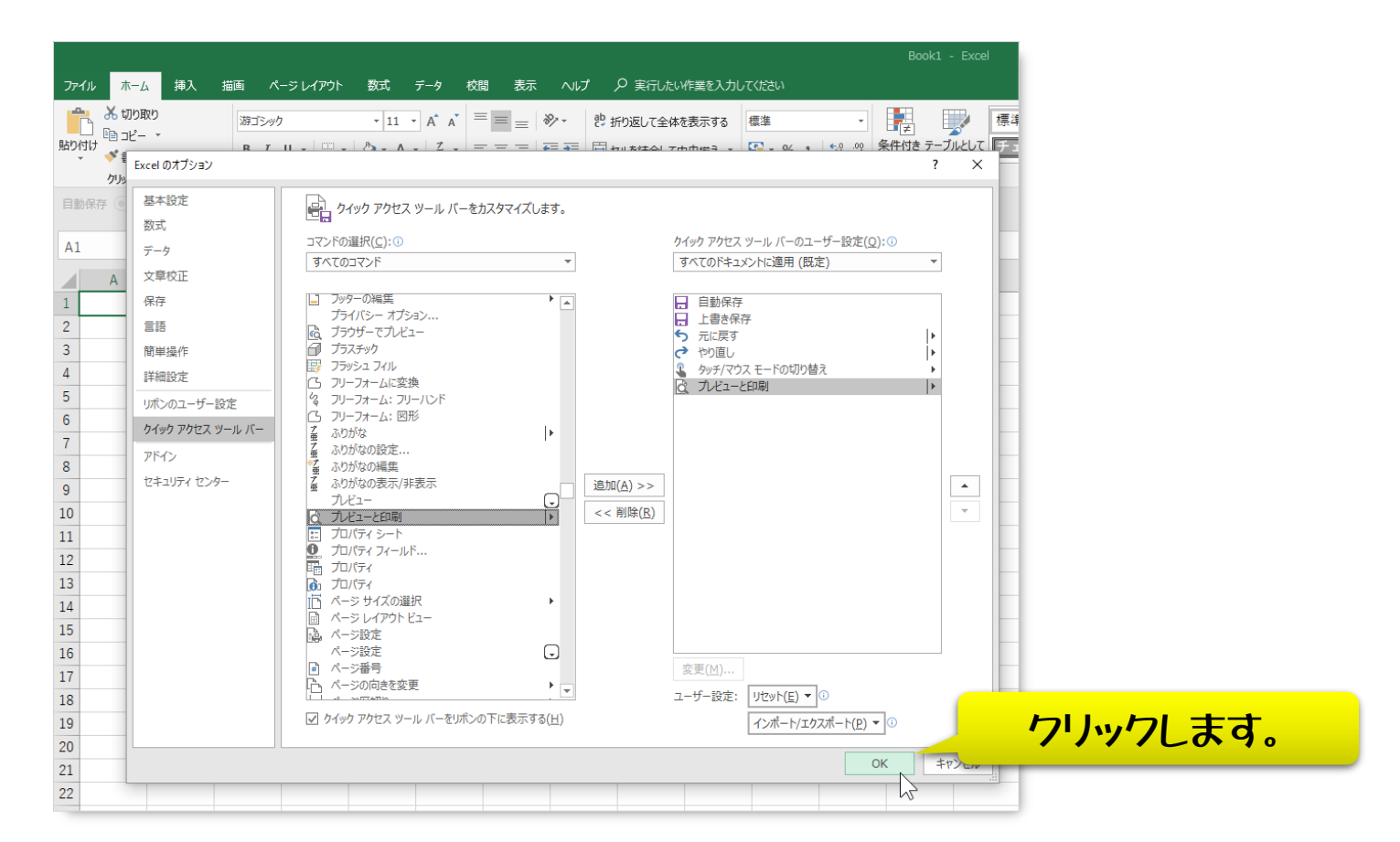

#### ワ「ワイックアクセスツールバー」に、アイコンが増えていることを 確認します。

| ファイル ホーム                                          | 挿入                               | 描画 ペ               | ージ レイアウト                    | 数式   | データ 杉                           | 澗 表示 | ヘルプ    | ₽ 実行したい              | 作業を入力し |
|---------------------------------------------------|----------------------------------|--------------------|-----------------------------|------|---------------------------------|------|--------|----------------------|--------|
|                                                   | )<br>▼<br>⊐L <sup>2</sup> /8tb/# | 游ゴシック<br>B I       | ,<br><u>u</u> .   <u></u> . | - 11 | ▼ A <sup>*</sup> A <sup>*</sup> |      | ≫ - ¢; | 近り返して全体な<br>セルを結合して中 | を表示する  |
| <ul> <li>         ・         ・         ・</li></ul> | コピー/ 8日ウ19<br>ド                  | u<br>B             | 7+2                         |      | -                               |      |        | 3 t                  |        |
|                                                   |                                  |                    |                             |      |                                 |      |        |                      |        |
|                                                   |                                  |                    |                             |      |                                 |      |        |                      |        |
| A1 *                                              | : ×                              | $\checkmark$ $f_x$ |                             |      |                                 |      |        |                      |        |
| A                                                 | В                                | С                  | D                           | Е    | F                               | G    | Н      | 1                    | J      |
| 1                                                 |                                  |                    |                             |      |                                 |      |        |                      |        |
| 2                                                 |                                  |                    |                             |      |                                 |      |        |                      |        |
| 3                                                 |                                  |                    |                             |      |                                 |      |        |                      |        |
| 4                                                 |                                  |                    |                             |      |                                 |      |        |                      |        |
| 5                                                 |                                  |                    |                             |      |                                 |      | C      | 3                    |        |

#### 鈴木が主に使っているのは9個です。

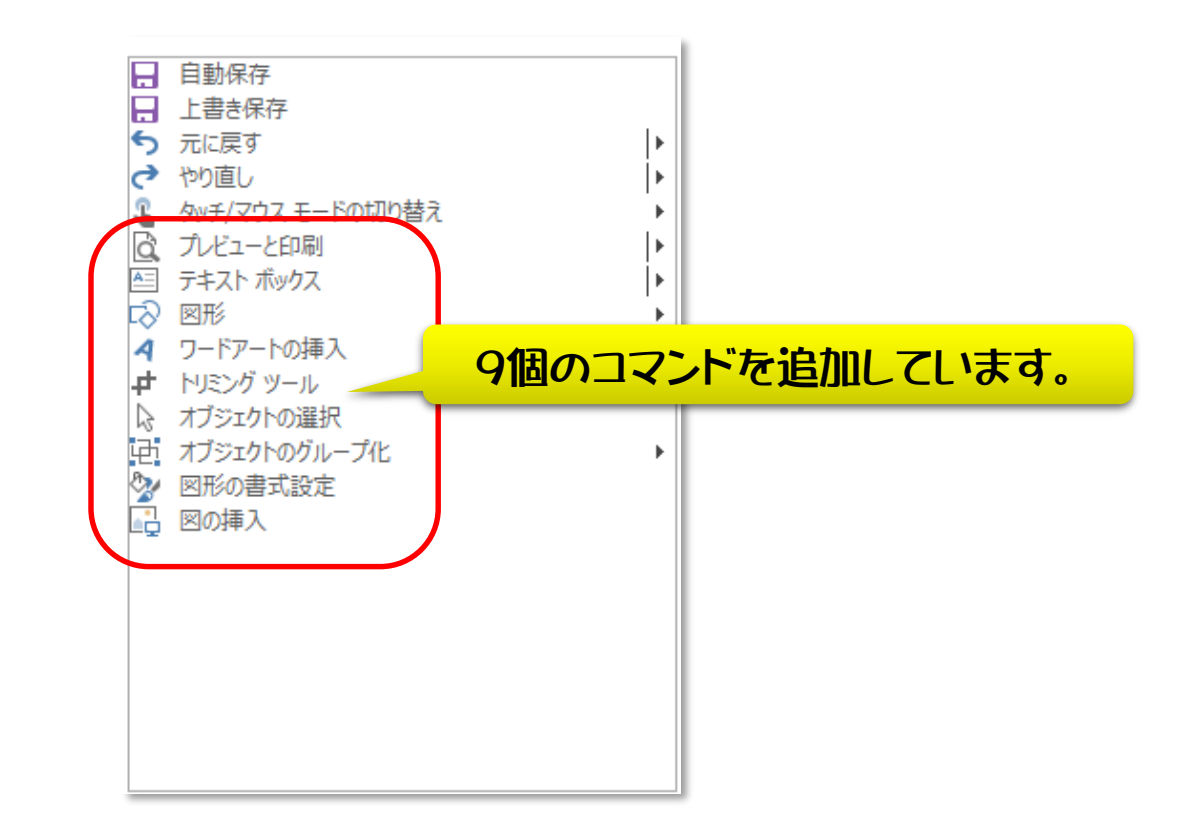

#### 「Word・Excel・PowerPoint」すべて、設定方法は同じです。 コマンドを探すのが面倒ですが、これをやると、かなり効率が上がります!!

|                                                                                                    |                                                                                                    | 文書 1 - Word                                                                                                    |  |  |  |  |  |  |  |
|----------------------------------------------------------------------------------------------------|----------------------------------------------------------------------------------------------------|----------------------------------------------------------------------------------------------------|--|--|--|--|--|--|--|
| ファイル ホーム 挿入 描画 デザイン レイアウト                                                                                                    | 参考資料 差し込み文書 校閲 表示 ヘルプ 🔎 実行したい                                                                                                    | 乍業を入力してください                                                                                                    |  |  |  |  |  |  |  |
| お 切り取り     い コピー     おのコピー/貼り付け     が書式のコピー/貼り付け     がリップボード     な     な     て     な     て     な     て     な     て     て     て     て     て     て     て     て     て     て     て     て     て     て     て     て     て     て     て     て     て     て     て     て     て     て     て     て     て     の     の | A*   Aa •   参 ≦ 画 ☱ • ☱ • 'ᡣ •   琶 琶   ☆ •   兌   <i>*</i>  <br>A • <b>쌀</b> • ▲ • ▲ • ▲ ● ● ≡ ≡ ≡ ■ ■   貸 •   逸 • ⊞ •<br>5   段落   6                                     | あア亜 あア亜 あア亜 あア亜 あフ<br>」 標準 」 行間詰め 見出し 1 見出し 2 表                                                                                                    |  |  |  |  |  |  |  |
| 自動保存 💿 カ 🔒 🥱 🗸 🕫 🕄 🔹 🗧                                                                                                    |                                                                                                    |                                                                                                    |  |  |  |  |  |  |  |
| <sup>2</sup> <sup>2</sup> <sup>4</sup> <sup>6</sup> <sup>8</sup> <sup>10</sup> <sup>12</sup> <sup>14</sup> <sup>16</sup> <sup>18</sup> <sup>20</sup> <sup>22</sup> <sup>24</sup> <sup>28</sup> クイックアクセスツールバー <sup>74</sup> <sup>76</sup>                                                                                                    |                                                                                                    |                                                                                                    |  |  |  |  |  |  |  |
| ファイル ホーム 挿入 描画 ページレイアウト 数5                                                                                                    | 式 データ 校開 表示 ヘルプ ♀ 実行したい作業を入力してくだ                                                                                                    | Book1 - Excel                                                                                                    |  |  |  |  |  |  |  |
|                                                                                                    | 11 × A* A*     ■     ●     沙 ×     む 折り返して全体を表示する     標準       * ▲ ×     ▲ ×     ●     三     三     回     団 むしを結合して中央揃え ×     ●       「5     配置     配置     0     0     0 | 、         、         ・         ・         標準           、         、         ・         ・         ・         ・         ・         ・         ・         ・         ・         ・         ・         ・         ・         ・         ・         ・         ・         ・         ・         ・         ・         ・         ・         ・         ・         ・         ・         ・         ・         ・         ・         ・         ・         ・         ・         ・         ・         ・         ・         ・         ・         ・         ・         ・         ・         ・         ・         ・         ・         ・         ・         ・         ・         ・         ・         ・         ・         ・         ・         ・         ・         ・         ・         ・         ・         ・         ・         ・         ・         ・         ・         ・         ・         ・         ・         ・         ・         ・         ・         ・         ・         ・         ・         ・         ・         ・         ・         ・         ・         ・         ・         ・         ・         ・         ・         ・         ・         ・         ・ |  |  |  |  |  |  |  |
| 自動保存 (0) 20 日 ちょ (2・2 ・ =                                                                                                    |                                                                                                    |                                                                                                    |  |  |  |  |  |  |  |
|                                                                                                    | クイックアクセ                                                                                                    | ママールバー                                                                                                    |  |  |  |  |  |  |  |
|                                                                                                    |                                                                                                    |                                                                                                    |  |  |  |  |  |  |  |
| ファイル ホーム 挿入 描画 デザイン 画面切り替え                                                                                                    | ぱ アニメーション スライドショー 校間 表示 ヘルプ ♀実行                                                                                                    | プレゼンテーション2 - PowerPoint<br>したい作業を入力してください                                                                                                    |  |  |  |  |  |  |  |
|                                                                                                    |                                                                                                    | な字列の方向・<br>日文字の配置・<br>SmartArt に変換・<br>なので、<br>のので、<br>のので、<br>のので、<br>のので、<br>ので、<br>ので、<br>の                                                                                                    |  |  |  |  |  |  |  |
| 自動保存 (● オン) 🔒 ちゃ び 頂 🌡 * 🔹                                                                                                    |                                                                                                    |                                                                                                    |  |  |  |  |  |  |  |
| 1                                                                                                    | クイックアクセ                                                                                                    | 2スツールバー                                                                                                    |  |  |  |  |  |  |  |

### くその5〉パソコン画面をまるごと記録する

### [Screenpresso]

## の使い方

### パソコン操作を教えたり、質問したリ する場合、文字だけでやりとりするのって、 大変ですよね?

# PrintScreenっていうキーを押すと、画面が丸ごとコピーされます。

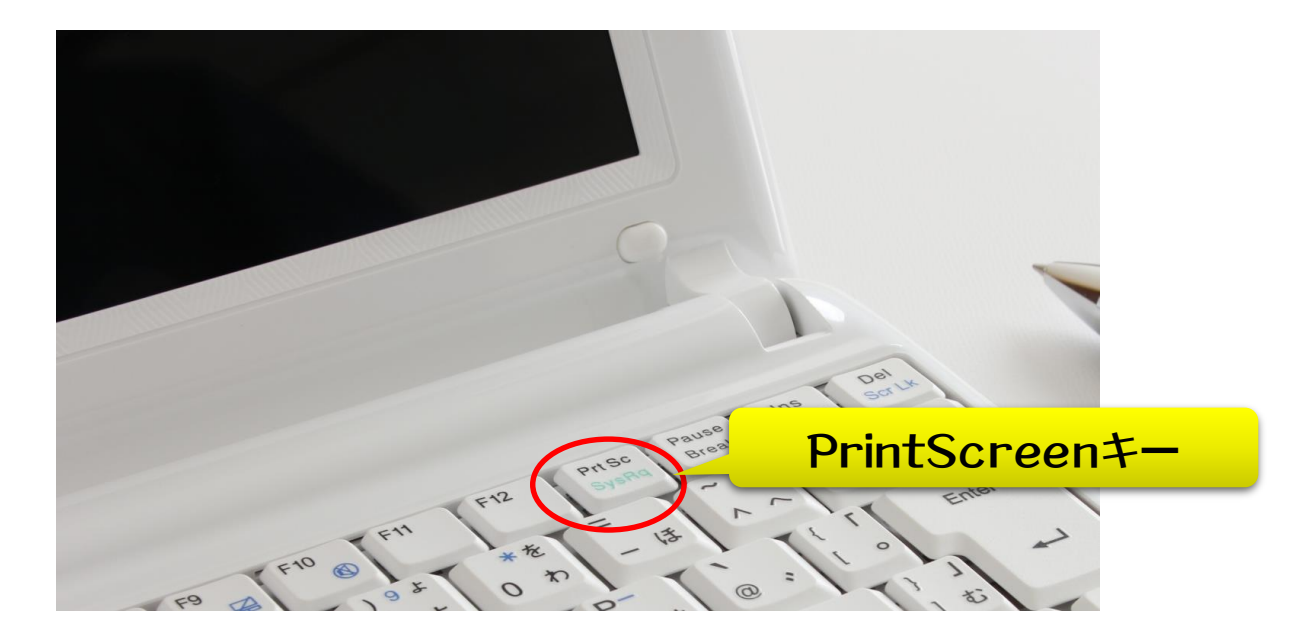

### でも、単純に画像として保存するには、 ペイントなどにいったん貼り付けなければ なりません。

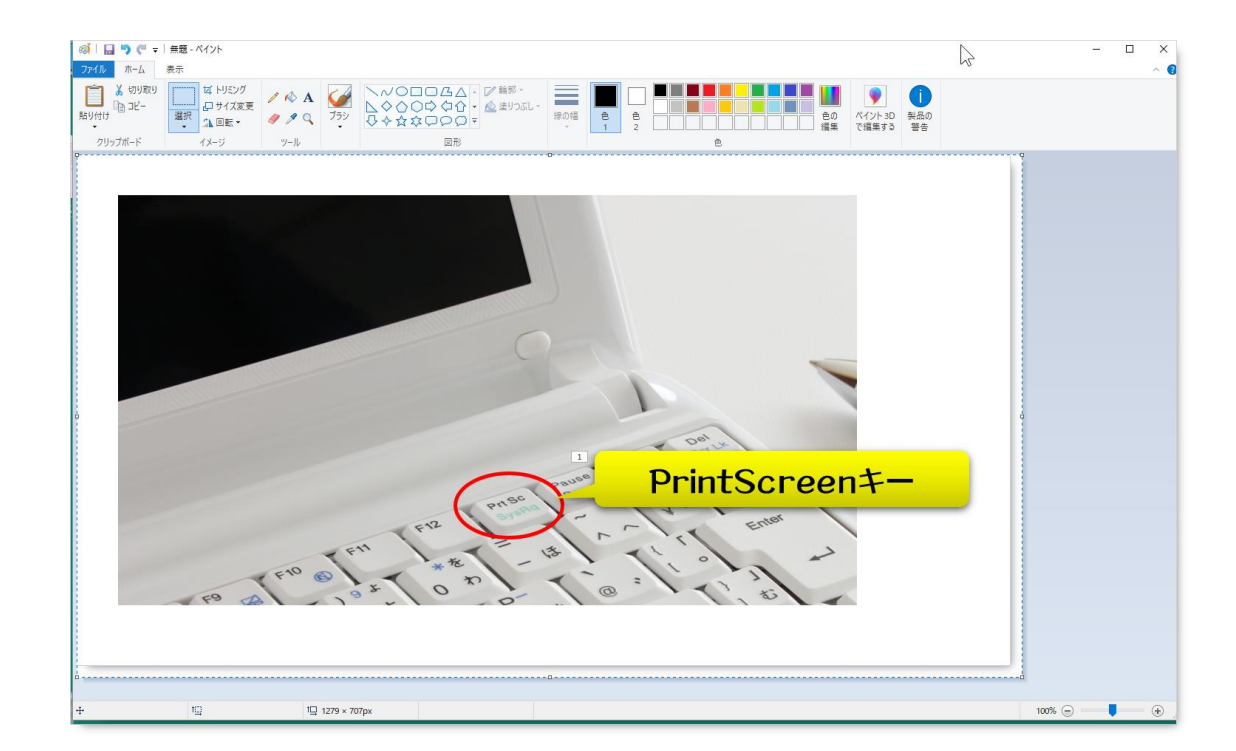

### 操作手順を記録しておきたい場合など、 複数枚必要なると、操作がかなり増えます。

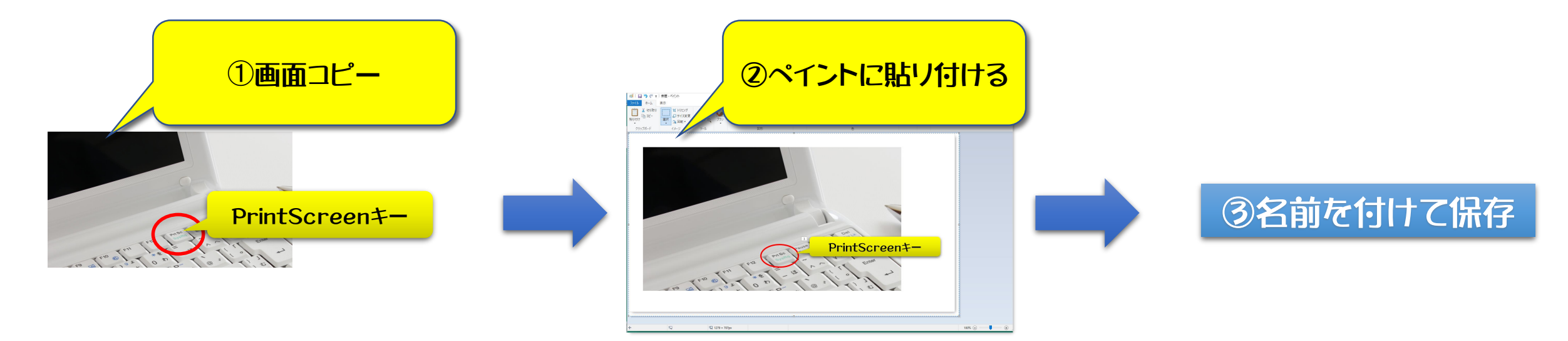

### インターネット上には、無料で使える 便利なソフトがたくさんあります。 中でも、おすすめは、

### 「Screenpresso」です。

### 画面共有しながら解説していきます。

くその5〉パソコン画面をまるごと記録する「Screenpresso」の使い方」

### ①以下のURLから、公式サイトに移動し、ソフトをダウンロードします。

### https://www.screenpresso.com/ja/

```
②パソコンにインストールします。
```

<との5>パソコン画面をまるごと記録する「Screenpresso」の使い方

### ③Screenpressoを起動し、簡単な設定を行います。

### ④基本操作について説明します。

### 質疑·応答

### 鈴木の提供サービス

### 1. WordPressによるHPの新規制作

※別途費用として、レンタルサーバー・独自ドメイン・WordPressテーマが必要です。

#### 2. WordPressサイトの常時SSL化設定代行

¥30,000より

¥150,000より

※HPを、「http://」から「https://」にして、サイト全体の安全性を向上させます。

### 3. 単発のオンラインテクニカルサポート(60分) ¥6,000

※ブログ設定、サーバー設定、トラブル対応、パソコントラブル対応、レジュメ作成サポート などを対応します。

### **HPのURL**

https://suzuki-kazutaka915.com

※サーバー引っ越しにより、「メンテナンス中」になっています。

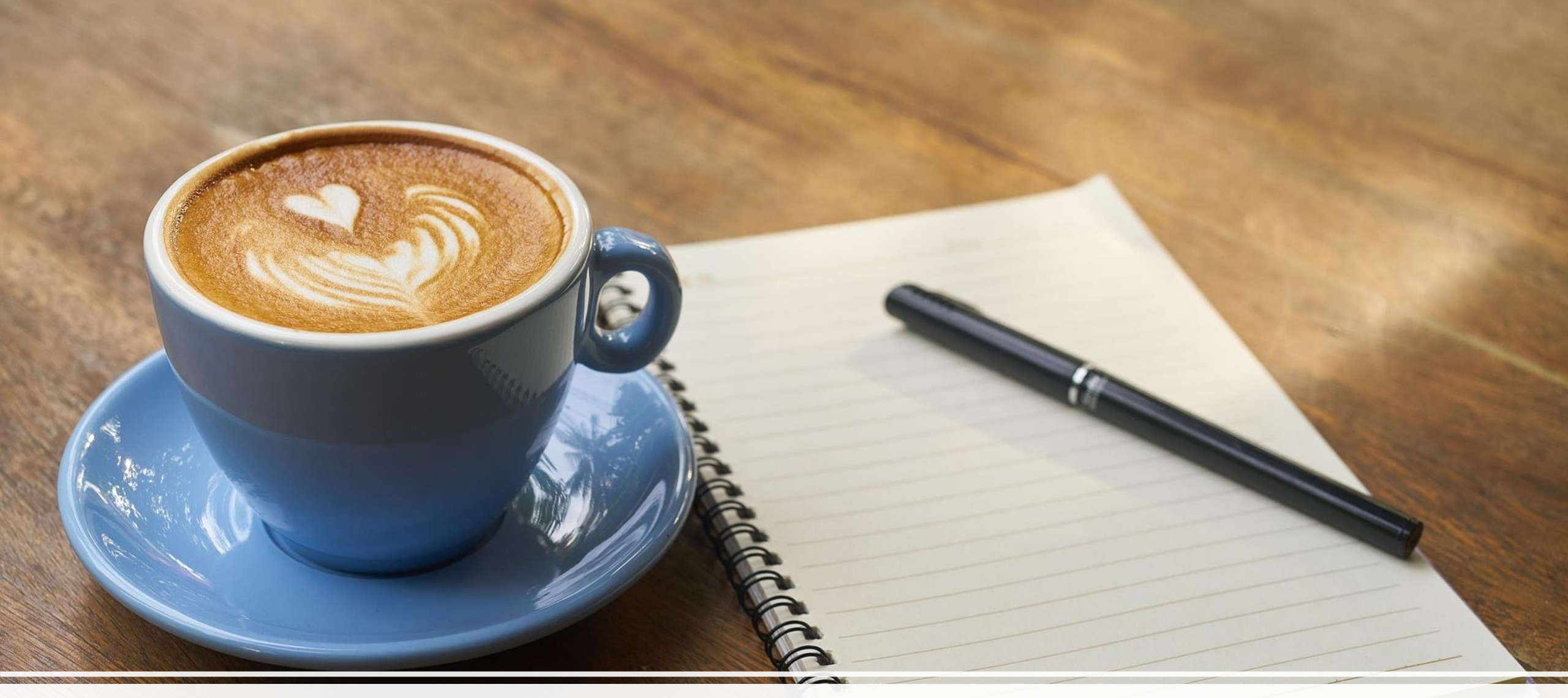

### ご静聴いただき、ありがとうございました。